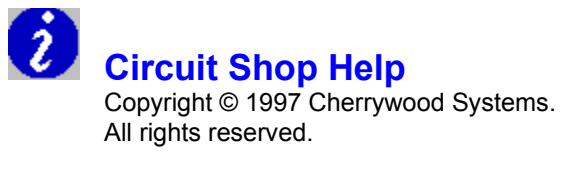

What is Circuit Shop Technical support **Limitations** Purchasing information Warranty

Starting and exiting Circuit Shop Creating and editing diagrams Help topic tree

General tutorial introduction and instructions Resistors and simple circuits Capacitors and Inductors Tutorial topic tree

Circuit Shop files Toolkits - Digital - Analog - Paint Dialog boxes Glossary **Hints** Menu commands Toolbar commands

#### **Topic Tree**

The following topic tree shows the structure of and provides quick access to the Circuit Shop help topics.

#### **Contents**

 What is Circuit Shop

 Technical support

 Limitations

 Purchasing information

 by cheque

 by CompuServe shareware registration

 Warranty

Starting and exiting Circuit Shop

#### **Creating and editing diagrams**

Creating a new diagram window Opening an existing diagram

Adding devices or objects to a diagram Deleting devices or objects from a diagram Adding text objects to a diagram

<u>Selecting an object</u> <u>Modifying device values or other object attributes</u> <u>Moving devices or objects</u> <u>Rotating devices or objects</u>

<u>Connecting devices - adding wires</u> Adding - moving - <u>deleting a wire vertex</u>

<u>Viewing circuit voltage and current values - adding meters</u> <u>Analysing a circuit</u>

#### **Tutorial help topics**

General tutorial introduction and instructions Resistors and simple circuits tutorial Capacitors and Inductors Tutorial topic tree

#### **Device and drawing toolkits**

Digital device toolkit Analog device toolkit Audio toolkit Capacitor toolkit Diode toolkit Ground toolkit Inductor toolkit Resistor toolkit Switch toolkit Terminal and plug toolkit Transistor toolkit Miscellaneous toolkit Paint toolkit

#### Menu commands

File commands Edit commands View commands Tool commands Help commands

#### **Dialog boxes**

Edit Device dialog box Edit IC dialog box Edit Meter dialog box Edit Text dialog box Open Circuit Shop File dialog box Print dialog box Printer Setup dialog box Save Circuit Shop File As dialog box Select Font dialog box

Glossary

**Circuit Shop Files** Circuit Shop files hold device and schematic information, and diagram annotations. By default, they have the file type .CS1.

#### **Creating and Editing Diagrams**

The following topics describe Circuit Shop's diagram creation and editing capabilities:

<u>Creating a new diagram window</u> <u>Opening an existing diagram</u>

Adding devices or objects to a diagram Deleting devices or objects from a diagram Adding text objects to a diagram

Selecting an object Modifying device values or other object attributes Moving devices or objects Rotating devices or objects

<u>Connecting devices - adding wires</u> <u>Adding - moving - deleting a wire vertex</u>

<u>Viewing circuit voltage and current values - adding meters</u> <u>Analysing a circuit</u>

### **Adding a Wire Vertex**

To add a <u>vertex</u> to a wire:

- Ensure a device or object toolkit is visible. (hint1) 1.
- 2.

- Using the mouse, choose the pointer icon on the toolkit. Move the mouse onto the diagram over the wire portion where the vertex is to be added. 3.
- Press the left mouse button and drag the wire to the desired vertex location. 4.
- 5. Release the mouse button.

Related topics:

Moving a wire vertex **Deleting a wire vertex** Creating and editing diagrams Connecting devices - adding wires Menu commands Device and drawing toolkits

# Adding a Device or Object

To add a device or object to a diagram:

- 1. Ensure the device or object <u>toolkit</u> is visible. (hint1)
- 2. Using the mouse, choose a device or object icon on the toolkit.
- 3. Move the mouse onto the diagram to where the device or object is to be located.
- 4. Click the mouse to place the selected device or object on the diagram.

Related topics:

<u>Creating and editing diagrams</u> <u>Menu commands</u> <u>Device and drawing toolkits</u>

# Adding a Text Object

To add a text object to a diagram:

Ensure the paint toolkit is visible. (hint2) 1.

Т

- 2.
- Using the mouse, choose on the toolkit. Move the mouse onto the diagram to where the text is to be located. 3.

Click the mouse to place the text object on the diagram. The initial value of the text object 4. will be "(empty)".

Related topics:

Edit Text dialog box Modifying object values and attributes Creating and editing diagrams Adding devices or objects to a diagram Menu commands Device and drawing toolkits

### **Connecting Devices - Adding Wires and Connectors**

Adding a wire to connect two devices:

- 1. Ensure the device <u>toolkit</u> is visible. (hint1)
- 2. Using the mouse, choose the wire icon on the toolkit.
- 3. Move the mouse onto the diagram over a device terminal.
- 4. Press the left mouse button and drag the wire to another device terminal.
- 5. Release the mouse button.

#### Adding a connector to connect multiple devices:

- 1. Ensure the device <u>toolkit</u> is visible. (hint1)
- 2. Using the mouse, choose the connector icon on the toolkit.
- 3. Move the mouse onto the diagram to where the connector is to be located and click the mouse to place the connector on the diagram.
- 4. Using the mouse, choose the wire icon **b** on the toolkit.
- 5. Move the mouse onto the diagram over a device terminal to be connected to the connector object.
- 6. Press the left mouse button and drag the wire to the connector.
- 7. Release the mouse button.
- 8. Repeat steps (5) through (7) on the other devices to be connected to the connector object.

Related topics:

<u>Creating and editing diagrams</u> <u>Adding - moving - deleting a wire vertex</u> <u>Menu commands</u> <u>Device and drawing toolkits</u>

# Creating a New Diagram Window

Use File New on the toolbar or menu command File New to create a new diagram window.

Related topics:

<u>Creating and editing diagrams</u> <u>Menu commands</u> <u>Device and drawing toolkits</u>

#### **Deleting a Wire Vertex**

To delete a <u>vertex</u> from a wire:

- Ensure a device or object toolkit is visible. (hint1) 1.
- 2. 3.
- Using the mouse, choose the pointer icon on the toolkit. Move the mouse onto the diagram over the vertex to be deleted.
- Press the left mouse button and drag the vertex so that the wire forms a straight line. 4.
- 5. Release the mouse button. The vertex will be deleted from the wire.

Related topics:

Adding a wire vertex Moving a wire vertex Creating and editing diagrams Connecting devices - adding wires Menu commands Device and drawing toolkits

# **Deleting a Device or Object**

To delete a device or object from a diagram:

Ensure the device or object toolkit is visible. (hint1) 1.

- on the toolkit. 2.
- Using the mouse, choose the pointer icon on the toolkit. Move the mouse onto the diagram to the device or object to be deleted. 3.
- Click the mouse to select the device or object. 4.
- 5. Use the Edit|Delete menu command to delete the device or object.

Related topics:

Creating and editing diagrams Menu commands Device and drawing toolkits

#### **Modifying Device or Object Attributes**

Circuit Shop allows devices to be updated via <u>dialog boxes</u>. To modify a device's value or attribute:

- 1. Ensure the device or object toolkit is visible. (hint1)

B 2.

Using the mouse, choose the pointer icon on the toolkit. Move the mouse onto the diagram over the device or object to be modified. 3.

Double click the left mouse button to display the device or object's dialog box. For example, 4. double clicking on a resistor will open the Edit Device dialog box.

Related topics:

Creating and editing diagrams Dialog boxes Menu commands Device and drawing toolkits

#### **Moving a Wire Vertex**

To move a wire <u>vertex</u>:

- 1. Ensure a device or object toolkit is visible. (hint1)
- Using the mouse, choose the pointer icon 2.
- on the toolkit. Move the mouse onto the diagram over the vertex to be moved.
- 3. Press the left mouse button and drag the vertex to the desired location. 4.
- 5. Release the mouse button. The wire will be redrawn with the vertex in its new location.

Note: If the new vertex location causes the wire to be straight, the vertex will be automatically deleted. See deleting a vertex.

Related topics:

Adding a wire vertex Creating and editing diagrams Connecting devices - adding wires Menu commands Device and drawing toolkits

# Moving an object

To move a device or object:

- 1. Ensure the device toolkit is visible. (hint1)
- 3 2.
- Using the mouse, choose the pointer icon on the toolkit. Move the mouse onto the diagram over the device or object to be moved. 3.
- Press the left mouse button and drag the device to the new location. 4.
- 5. Release the mouse button.

Related topics:

Creating and editing diagrams Menu commands Device and drawing toolkits

Opening an Existing Diagram
Use FileOpen on the toolbar or menu command <u>FileOpen</u> to invoke the <u>Open Circuit Shop File dialog</u>
box. On successful completion of the dialog box, a new diagram window will be opened with an existing circuit shop file.

Related topics:

Creating and editing diagrams Menu commands Device and drawing toolkits Dialog boxes

# **Rotating a device**

To rotate a device:

- Ensure the device or object toolkit is visible. (hint1) 1.
- 2.
- Using the mouse, choose the pointer icon on the toolkit. Move the mouse onto the diagram over a device terminal. 3.
- Press the left mouse button and drag the device terminal to the new location. 4.
- 5. Release the mouse button.

Related topics:

Creating and editing diagrams Menu Commands Toolbar commands Device and drawing toolkits

# Selecting an object

To select an object:

1. Ensure the device <u>toolkit</u> is visible. (hint1)

B on t

- Using the mouse, choose the pointer icon on the toolkit.
   Move the mouse onto the diagram over the device or object to be selected.
- 4. Click the left mouse button to select the object.

Related topics:

<u>Creating and editing diagrams</u> <u>Edit|Delete command</u> <u>Menu commands</u> <u>Toolbar commands</u> <u>Device and drawing toolkits</u>

# **Analysing a Circuit**

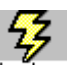

Once a circuit has been constructed, use the <u>Tool|Analyse</u> menu command or the <u>toolbar</u> icon Analyze to analyse the circuit. As a side effect of the analysis device metriculation of the analyse the circuit. to analyse the circuit. As a side effect of the analysis, device meters are updated.

Related topics:

Creating and editing diagrams Viewing circuit voltage and current values Menu commands Toolbar commands Device and drawing toolkits

# **Viewing Circuit Voltage and Current Values**

Circuit shop provides the following meter types to view circuit voltage and current values.

- <u>Device meter</u> provides information on how to add a meter to a diagram, and link it to a device to measure the device's voltage and current.

Related topics:

<u>Analysing a circuit</u> <u>Tool|Analyse command</u> <u>Creating and editing diagrams</u>

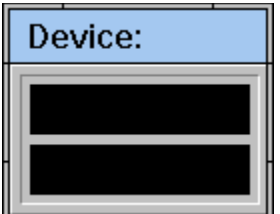

#### Device Meter

A device meter can be used to view the voltage across a device and the current flowing through a device. The voltage and current values are set when a circuit is analysed.

To add a device meter to the diagram:

Ensure the analog device toolkit is visible. (hint1) 1.

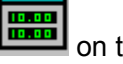

- Using the mouse, click the meter icon in the toolkit. 2. 3. Move the mouse onto the diagram to where the meter is to be placed.
- Click the mouse to place the meter on the diagram. Adding objects provides additional 4. details.

To link the meter to a device:

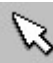

- 1. Using the mouse, click the pointer icon on the analog device toolkit.
- Move the mouse onto the diagram over the meter. 2.
- Double click the mouse on the meter to open the Edit Meter dialog box. Modifying object 3. values provides additional details.
- 4. To link the meter to a device, select the device type and enter the device's id.

Related topics:

Creating and editing diagrams Tool|Analyse command

#### Edit menu

The Edit menu provides commands undo the previous command, clear the diagram window and delete a selected object.

<u>Undo</u> <u>Clear</u> <u>Delete</u>

Edit|Clear Command This command removes all objects from the diagram.

Related topics: Edit commands Menu commands

Edit|Delete Command This command removes <u>selected objects</u> from the diagram.

Related topics: Edit commands Menu commands

**Edit|Undo Command** This command restores the diagram in the current window to the way it was before the most recent object change, addition or deletion.

Related topics:

Edit commands Menu commands

### File menu

The File menu provides commands for creating new <u>circuit shop files</u>, opening existing files, saving files, printing files, and exiting Circuit Shop.

<u>New</u> <u>Open</u> <u>Save</u> <u>Save as</u> <u>Revert to saved</u> <u>Close</u>

Print Print preview Printer setup

<u>Exit</u>

### File|New Command

This command opens a new <u>circuit shop file</u> drawing window with the default name (Untitled). (Untitled) windows are used as temporary edit buffers. Circuit Shop prompts for a filename when the window is closed or saved.

rt 🏳

The toolbar icon File New can also be used to execute this command.

Related topics:

<u>File commands</u> <u>Menu commands</u> <u>Toolbar commands</u>

# File|Open Command

This command displays the <u>Open Circuit Shop File dialog box</u>. In this dialog box, you select the existing <u>circuit shop file</u> you want to open. When the file is successfully opened, a drawing window is opened.

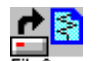

The toolbar icon FileOpen can also be used to execute this command.

Related topics:

File commands Menu commands Toolbar commands

### File|Save Command

This command saves a <u>Circuit Shop file</u> to disk.

If the file has not been named, Circuit Shop opens the <u>Save Circuit Shop File As dialog box</u>. This dialog box allows you to specify the filename and optionally save it in a different directory or different drive.

If an existing filename is used to name the file, Circuit Shop will ask if you want to overwrite the existing file.

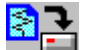

The toolbar icon FileSave can also be used to execute this command.

Related topics:

<u>File commands</u> <u>Menu commands</u> <u>Toolbar commands</u>

#### File|Save As Command

This command opens the <u>Save Circuit Shop File As dialog box</u>. This dialog box allows the active drawing window to be saved under a different name, different directory, or different drive.

If an existing filename is used to name the file, Circuit Shop will ask if you want to overwrite the existing file.

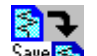

The toolbar icon See Can also be used to execute this command.

Related topics:

File commands Menu commands Toolbar commands

# File|Revert To Saved Command

This command deletes the current contents of the drawing window and reloads the window from the last saved <u>Circuit Shop file</u>.

Any changes made since the last time the file was saved will be lost.

Related topics: <u>File commands</u> <u>Menu commands</u>

File|Close Command This command deletes the current drawing window.

If the drawing window has been modified, Circuit Shop prompts to save the Circuit Shop file before deleting the drawing window.

Related topics: File commands Menu commands

### **File**|**Print Command**

This command displays the <u>Print dialog box</u>. In this dialog box, you select the print quality, select output to a file and number of copies.

The OK button on the dialog box will generate the printout.

Related topics:

File|Print preview command File|Printer setup command File commands Menu commands

### **File|Print Preview Command**

This command opens a window with a rendition of what will be sent to the printer if the <u>File|Print</u> <u>command</u> was invoked.

The preview window must be closed before further Circuit Shop commands can be invoked.

Related topics:

<u>File|Print command</u> <u>File|Printer setup command</u> <u>File commands</u> <u>Menu commands</u>

### **File|Printer Setup Command**

This command displays the <u>Printer Setup dialog box</u>. In this dialog box, you select the default or specific printer, the orientation of portrait or landscape, and paper size and source.

The OK button on the dialog box will save the current settings to be used in subsequent print commands.

Related topics:

<u>File|Print command</u> <u>File|Print preview command</u> <u>File commands</u> <u>Menu commands</u>
File|Exit Command This command exits Circuit Shop.

If you have modified a Circuit Shop file without saving it, Circuit Shop prompts you to do so before exiting.

Related topics: File commands Menu commands

# Help menu

The Help menu provides commands to obtain information on how to use Circuit Shop.

#### **Contents**

- Displays Circuit Shop help contents.

Search For Help On

- Displays the help search dialog box.

How to Use Help

- Displays the standard How To Use Help information.

About Circuit Shop

- Displays the About Circuit Shop dialog box.

Purchasing

- Displays purchasing information.

### **Menu Commands**

The menu bar at the top of the Circuit Shop main window provides access to the menus. To go to the menu bar, press F10 or click anywhere on it. You can choose any of the following commands on the menu bar:

File commands Edit commands View commands Tool commands Help commands

Related topics: <u>Toolbar commands</u>

# Limitations

This version of Circuit Shop has the following limitations:

## **Circuit analysis**

The <u>circuit analysis</u> function only supports circuits containing fixed resistors and batteries.

### Related topics:

\_

Creating and editing diagrams

Purchasing You may purchase Circuit Shop

- •
- by cheque by CompuServe shareware registration •

# **Purchasing by Cheque**

To purchase Circuit Shop by cheque, complete the following form and send a cheque to Cherrywood Systems at the indicated address. (To make a copy of the form, select the above File|Print Topic command.)

On receipt of payment, you will be sent a registration number. If included below, the registration number will be sent to the specified e-mail address.

| NAME         |             |                                                                              |       |
|--------------|-------------|------------------------------------------------------------------------------|-------|
| COMPANY      |             |                                                                              |       |
| STREET       |             |                                                                              |       |
| CITY         |             |                                                                              |       |
| STATE ZIP    |             |                                                                              |       |
| COUNTRY      |             |                                                                              |       |
| TELEPHONE    |             |                                                                              |       |
| E-MAIL       |             |                                                                              |       |
|              |             |                                                                              |       |
| Product:     | Cost        | Copies                                                                       | Total |
| Circuit Shop | p \$29.00   | \$                                                                           |       |
| Make checks  | payable to: | Cherrywood System                                                            | S     |
|              | Mail to:    | Cherrywood System<br>5143 Galway Dr.<br>Tsawwassen B.C.<br>Canada<br>V4M 3R4 | S     |

Purchasing by CompuServe Shareware Registration If you are a CompuServe member, Circuit Shop can be purchased using CompuServe's shareware registration mechanism.

After logging into CompuServe, GO SWREG and follow the directions.

The Registration ID is: 16305.

### Warranty

"Circuit Shop" is licensed without any warranty of merchantability, fitness of particular purpose, performance, or otherwise. All warranties are disclaimed. By using "Circuit Shop", you agree that neither Cherrywood Systems nor any of its employees, affiliates, owners, or other related parties will be liable to you or any third party for any use of (or inability to use) this software, or for any damages whatsoever, even if Cherrywood Systems and/or the authors are apprised of the possibility of such damages occurring. Cherrywood Systems and/or the authors assume no liability for losses or damages, of a physical, financial, or of whatever nature, direct or consequential, resulting from the use of, or purported use of "Circuit Shop" or any of the files in the package, for any purpose whatsoever.

You use "Circuit Shop" entirely at your own risk.

# **Starting and Exiting Circuit Shop**

#### Starting Circuit Shop

Circuit Shop can be started from the:

Program Manager File Manager Command Line

When you start Circuit Shop, it will open its Main Window.

#### Starting from the Program Manager

Like most Windows applications, you can start Circuit Shop by double-clicking on its icon. The location of the icon depends on how Circuit Shop was installed. If the default setup was used, the icon is in the Circuit Shop group.

#### Starting from the File Manager

Circuit Shop is started from the File Manager by double-clicking on CIRC.EXE, or by highlighting it and pressing <Enter>. CIRC.EXE can be found in the drive and directory that was selected during installation. If the default setup was used, CIRC.EXE is in C:\CSHOP1.

#### Starting from the Command Line

To start Circuit Shop from the Windows command line:

- 1. Select "File" in the menubar, then select "Run".
- 2. Enter Circuit Shop's full filename path, i.e. Circuit Shop's drive and directory, followed by "CIRC.EXE". If the default setup was used, type "C:\CSHOP1\CIRC.EXE".
- 3. Click the OK Button or press <Enter>.

#### Exiting

Exit Circuit Shop like most Windows programs:

- 1. Select "Exit" in Circuit Shop's File Menu.
- 2. Double-click Circuit Shop's Main Window Control Box.
- 3. Press <Alt> + <F4>.
- 4. Select "Exit" in Circuit Shop's Main Window's Control Menu.

# **Technical Support**

If you have product questions or suggestions you can contact the developers via the Internet at

Cherrywood@compuserve.com

Product suggestions from registered and unregistered users are always welcome. If you have any suggestions or comments which would make Circuit Shop a useful tool to you or in your environment, please send them along. We will analyze your request and attempt to schedule/add any feature that fits into the product vision and our development resources permit.

Related topics:

Circuit Shop limitations Purchasing information

# **Tool menu**

The Tool menu provides commands to analyse a circuit, and control drawing tools such as pen size, pen color and drawing grid size.

Analyse Pen Size Pen Foreground Color Pen Background Color Font Grid X Size Grid Y Size

## **Tool|Analyse Command**

This command invokes Circuit Shop's circuit analysis function. On the first execution of this command or if the previous analysis window has been closed, an iconified analysis window is opened to report analysis results. On subsequent executions of this command the analysis window is updated.

As part of the analysis, <u>device meter</u> voltage and current values are updated.

The toolbar icon Analyze can also be used to execute this command.

See <u>limitations</u> for a description of the analysis capabilities of this version Circuit Shop.

Related topics:

# **Tool|Font Command**

This command opens the select font dialog box to set a new default font. New devices or objects placed on the drawing after selecting a new default font will be drawn with the new font.

If a device or object with text has been selected prior to executing this command, its font will also be changed.

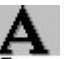

The toolbar icon Font can also be used to execute this command.

Related topics:

# **Tool|Pen Size Command**

This command opens a dialog box to set a new pen size. New devices and objects placed on the drawing will be drawn with the new size.

The toolbar icon PenSize can also be used to execute this command.

Related topics:

# **Tool|Pen Foreground Color Command**

This command opens a dialog box to set a new foreground color. New devices and objects placed on the drawing will be drawn with the new color.

. .

The toolbar icon FG Color can also be used to execute this command.

Related topics:

**Tool|Pen Background Color Command** This command opens a dialog box to set a new background color. New objects such as filled rectangles placed on the drawing will be drawn with the new color.

Related topics:

# **Tool|Grid X Size Command**

This command opens a dialog box to set a size for the drawing grid in the x or horizontal direction. New devices and objects placed on the drawing will be centred on the new grid value.

Related topics: <u>Menu commands</u> <u>Toolbar commands</u>

# Tool|Grid Y Size Command

This command opens a dialog box to set a size for the drawing grid in the y or vertical direction. New devices and objects placed on the drawing will be centred on the new grid value.

Related topics: <u>Menu commands</u> <u>Toolbar commands</u>

## **Device and Drawing Toolkits**

Circuit shop provides the following device and drawing toolkits:

#### **Digital Device Toolkit**

The <u>digital device toolkit</u> allows digital devices such as logic gates (and, or, not, exclusive-or, nand, nor and exclusive-nor) and integrate circuits to be added to a diagram.

Use DigitalKit on the toolbar or menu command View|Digital device toolkit to display or dismiss this toolkit.

#### Analog Device Toolkit

The <u>analog device toolkit</u> allows basic analog devices such as resistors, batteries and transistors to be added to a diagram and provides tools (<u>wire</u> and <u>connector</u> objects) to <u>connect</u> them.

 $\mathcal{M}$ 

Use Analog Kit on the toolbar or menu command <u>View</u>[Analog device toolkit to display or dismiss this toolkit. Use the indicated icon on the analog device toolkit to display or dismiss the sub-toolkit:

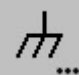

#### ' .... Ground Toolkit

The ground toolkit provides access to the different ground and antenna device types.

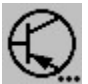

### Kansistor Toolkit

The <u>transistor toolkit</u> provides instant access to the different <u>transistor</u> related device types and orientations.

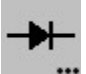

#### ... Diode Toolkit

The diode toolkit provides access to the different diode device types.

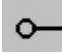

#### .... Terminal and Plug Toolkit

The <u>terminal and plug toolkit</u> provides access to different <u>terminal</u> and <u>plug</u> types, including <u>plug ins</u>, <u>receptacles</u> and <u>2 & 3 prong female and male plugs</u>.

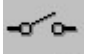

#### ... Switch Toolkit

The <u>switch toolkit</u> provides access to the different <u>switch</u> types, including <u>push buttons</u>, <u>fuses</u> and <u>relays</u>.

# Resistor Toolkit

The resistor toolkit provides access to the different resistor device types.

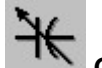

#### Capacitor Toolkit

The <u>capacitor toolkit</u> provides access to fixed and variable <u>capacitor</u> types.

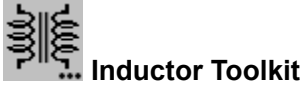

The inductor toolkit provides access to the different inductor and transformer types.

# ₽.... Audio Toolkit

The <u>audio toolkit</u> provides access to the different audio device types such as <u>speakers</u> and <u>earphones</u>.

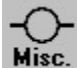

#### Miscellaneous Toolkit

The <u>miscellaneous toolkit</u> provides access to the miscellaneous devices such as <u>general</u> <u>meters</u>, <u>DC motors</u>, <u>AC generators</u>, <u>lamps</u>, <u>crystals</u>, and <u>operational amplifiers</u>.

#### Paint Toolkit

The <u>paint toolkit</u> allows simple objects such as text, lines, ovals and rectangles to be added to a diagram.

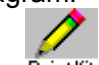

Use PaintKit on the toolbar or menu command View Paint toolkit to display or dismiss this toolkit.

Related topics:

<u>Creating and editing diagrams</u> <u>Adding devices or objects to a diagram</u> <u>Connecting devices - adding wires</u> <u>View commands</u>

# **Digital Device Toolkit**

The digital device toolkit provides access to digital devices. To select a device or tool, click the mouse on the desired icon. You can choose any of the following:

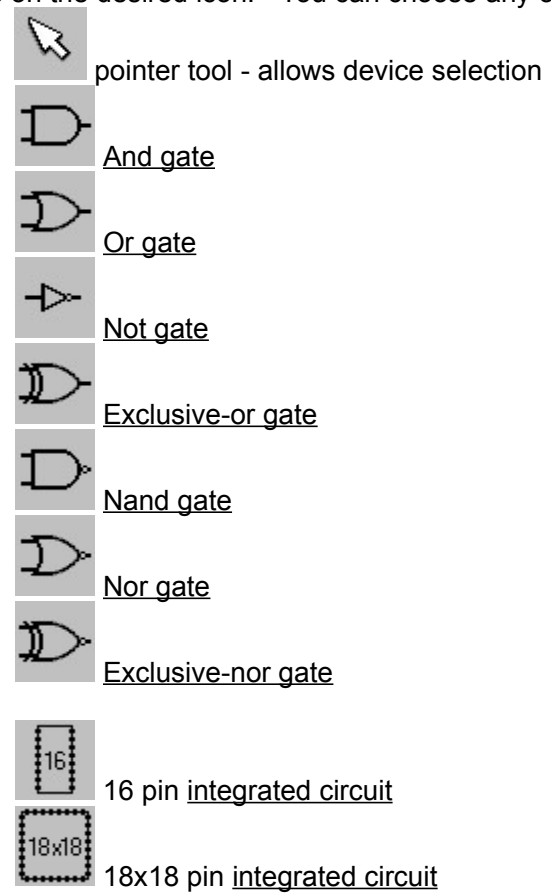

Note: the number of pins on an integrated circuit can be changed using the <u>Edit IC dialog</u> <u>box. (hint4)</u>

Use DigitalKit on the toolbar or menu command View[Digital device toolkit to display or dismiss this toolkit.

Related topics:

# **Analog Device Toolkit**

The analog device toolkit provides access to analog devices, associated tools sub-toolkits. To select a device, tool or sub-toolkit, click the mouse on the desired icon. You can choose any of the following:

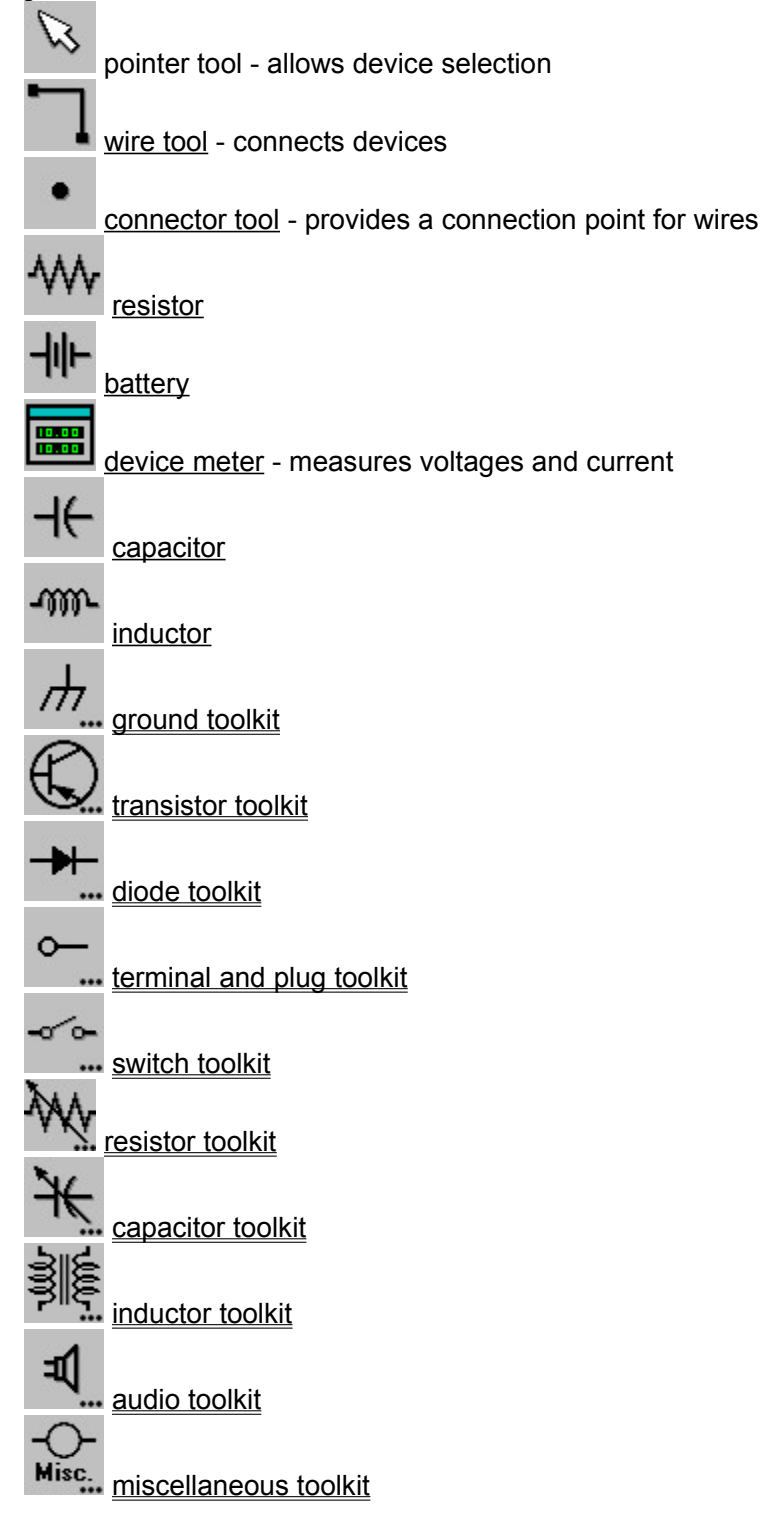

# ₩

Use AnalogKit on the toolbar or menu command View Analog device toolkit to display or dismiss this toolkit.

Related topics:

Digital device toolkit Creating and editing diagrams Adding devices or objects to a diagram Rotating devices or objects Device and drawing toolkits View commands

# **Paint Toolkit**

The paint toolkit provides access to simple drawing tools. To select a tool, click the mouse on the desired icon. You can choose any of the following tools:

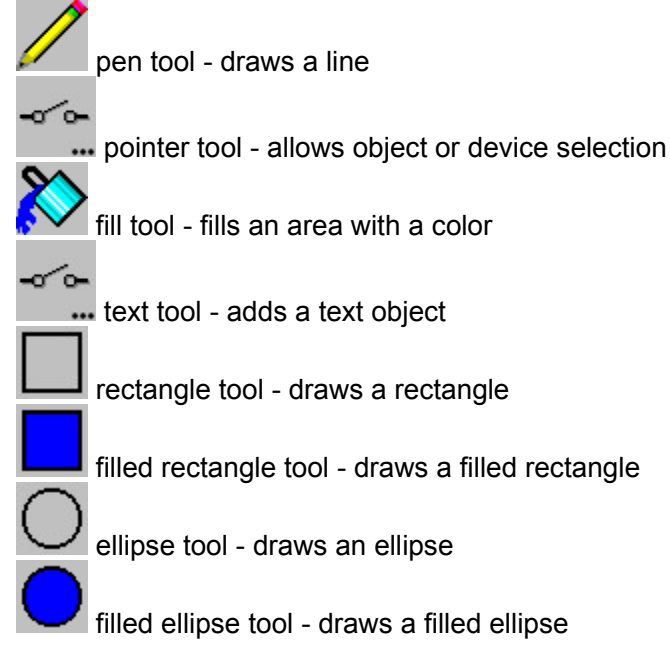

-0

Use \_\_\_\_\_ on the toolbar or menu command <u>View|Paint Toolkit</u> to display or dismiss this toolkit.

Related topics:

<u>Creating and editing diagrams</u> <u>Adding devices or objects to a diagram</u> <u>Device and drawing toolkits</u> <u>View commands</u>

# **Transistor Toolkit**

The transistor toolkit is an extension of the <u>analog device toolkit</u> to add <u>transistor</u> and <u>field effect</u> <u>transistor (FET)</u> devices to circuits. This toolkit provides instant access to the different transistor related device types and orientations.

Use \_\_\_\_\_ on the analog device toolkit to display or dismiss this toolkit. (hint1)

To select a transistor type and initial orientation, click the mouse on the desired icon.

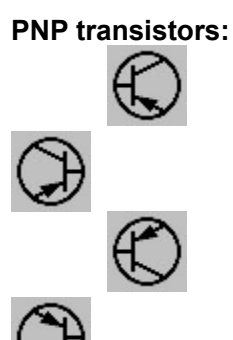

# $\checkmark$

NPN transistors:

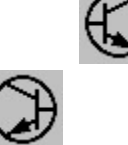

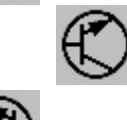

 $\checkmark$ 

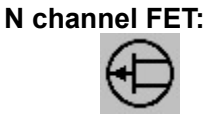

P channel FET:

Related topics:

# **Ground Toolkit**

The ground toolkit is an extension of the <u>analog device toolkit</u> to add <u>ground</u> points and <u>antennas</u> to circuits.

Use on the analog device toolkit to display or dismiss this toolkit. (hint1)

To select a ground or antenna, click the mouse on the desired icon. You can choose from the following types:

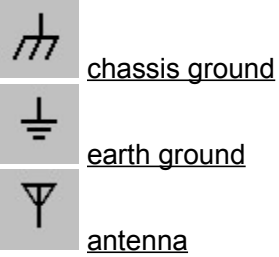

Related topics:

<u>Creating and editing diagrams</u> <u>Adding devices or objects to a diagram</u> <u>Device and drawing toolkits</u> <u>View commands</u>

# **Diode Toolkit**

The diode toolkit is an extension of the <u>analog device toolkit</u> and provides access to the different <u>diode</u> related device types.

To select a diode device type, click the mouse on the desired icon. You can choose from the following types:

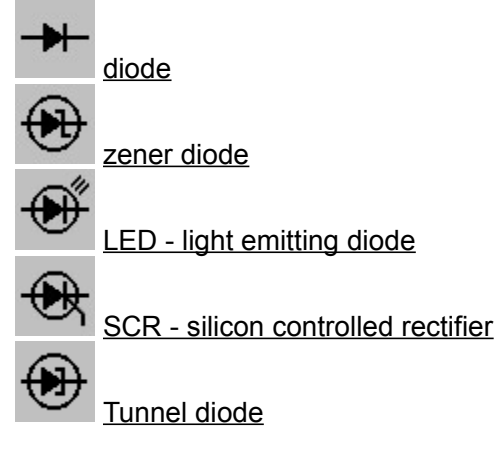

Related topics:

# **Audio Toolkit**

The audio toolkit is an extension of the <u>analog device toolkit</u> and provides access to the different audio device types.

To select an audio device type, click the mouse on the desired icon. You can choose from the following types:

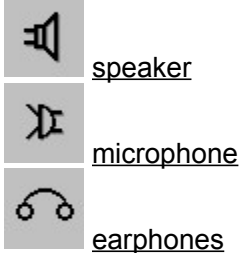

Related topics:

## **Terminal and Plug Toolkit**

The terminal and plug toolkit is an extension of the <u>analog device toolkit</u> and provides access to the different <u>terminal</u> and <u>plug</u> types.

To select a terminal or plug type, click the mouse on the desired icon. You can choose from the following types:

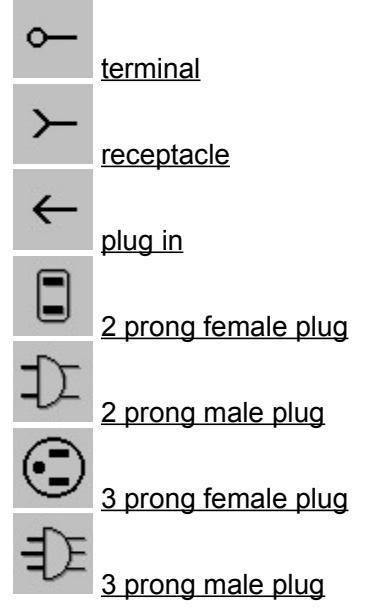

Related topics:

# **Switch Toolkit**

The switch toolkit is an extension of the <u>analog device toolkit</u> and provides access to the different <u>switch</u> types.

To select a switch type, click the mouse on the desired icon. You can choose from the following types:

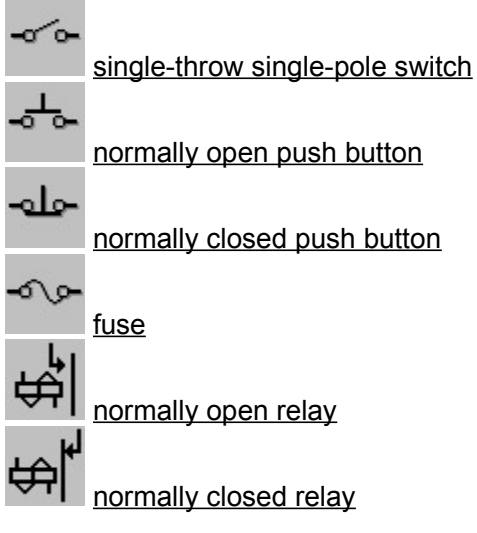

Related topics:

# **Resistor Toolkit**

The resistor toolkit is an extension of the <u>analog device toolkit</u> and provides access to the different <u>resistor</u> device types.

# ₩

Use AnalogKit on the analog device toolkit to display or dismiss this toolkit. (hint1)

To select a resistor type, click the mouse on the desired icon. You can choose from the following types:

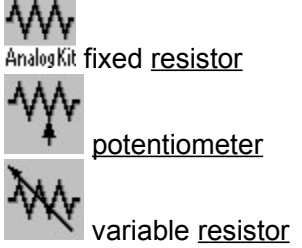

Related topics:

Creating and editing diagrams Adding devices or objects to a diagram Rotating devices or objects Device and drawing toolkits View commands

# **Capacitor Toolkit**

The capacitor toolkit is an extension of the <u>analog device toolkit</u> and provides access to fixed and variable <u>capacitor</u> device types.

# ₩

Use AnalogKit on the analog device toolkit to display or dismiss this toolkit. (hint1)

To select a capacitor type, click the mouse on the desired icon. You can choose from the following types:

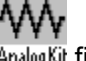

Analog Kit fixed <u>capacitor</u>

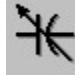

variable capacitor

Related topics:

# **Inductor Toolkit**

The inductor toolkit is an extension of the <u>analog device toolkit</u> and provides access to the different <u>inductor</u> and <u>transformer</u> device types.

# ₩

Use AnalogKit on the analog device toolkit to display or dismiss this toolkit. (hint1)

To select an inductor or transformer type, click the mouse on the desired icon. You can choose from the following types:

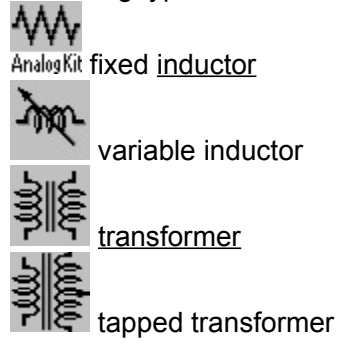

Related topics:

# **Miscellaneous Toolkit**

The miscellaneous toolkit is an extension of the <u>analog device toolkit</u> and provides access to various miscellaneous devices.

# ₩

Use AnalogKit on the analog device toolkit to display or dismiss this toolkit. (hint1)

To select a device, click the mouse on the desired icon. You can choose from the following devices:

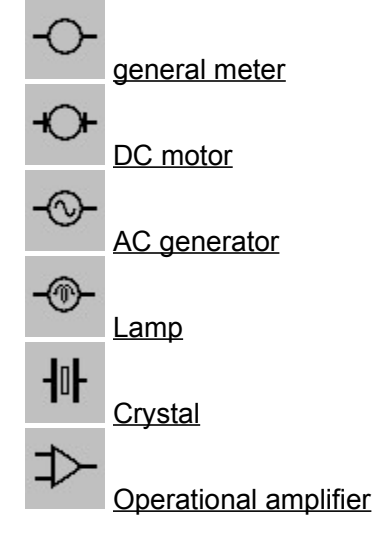

Related topics:

Creating and editing diagrams Adding devices or objects to a diagram Rotating devices or objects Device and drawing toolkits View commands

# **Toolbar Commands**

The toolbar at the top of the Circuit Shop main window provides quick access to common menu commands. To execute a toolbar command, click the mouse on the desired icon. You can choose any of the following commands on the toolbar:

₩ AnalogKit File|New command ₩ AnalogKit File|Open command ₩ AnalogKit File|Save command ₩ AnalogKit File|Save as command ₩ AnalogKit Tool|Analyse command ₩ AnalogKit View|Digital device toolkit command ₩₩ AnalogKit View Analog device toolkit command ₩ AnalogKit View Paint toolkit command ₩ Analog Kit Tool Pen Size command ₩ AnalogKit Tool/Pen foreground color command ₩ AnalogKit Tool|Font command ₩

AnalogKit Help|Contents command

Related topics:

Menu commands

# Value Slider

The value slider is not implemented in this version of Circuit Shop.
## View Menu

The View menu provides commands display or dismiss a device or tool toolkit.

Digital device toolkit Analog device toolkit Paint toolkit

View|Digital Device Toolkit Command This command displays or dismisses the <u>digital device toolkit</u>.

₩ The toolbar icon Analos Kit can also be used to execute this command.

Related topics:

Menu commands Toolbar commands Device and drawing toolkits

View|Analog Device Toolkit Command This command displays or dismisses the <u>analog device toolkit</u>.

₩ The toolbar icon Analos Kit can also be used to execute this command.

Related topics:

Menu commands Toolbar commands Device and drawing toolkits

View|Paint Toolkit Command This command displays or dismisses the paint toolkit.

The toolbar icon Analog Kit can also be used to execute this command.

Related topics:

Menu commands Toolbar commands Device and drawing toolkits

#### What is Circuit Shop

Circuit Shop allows you to create and learn electronic circuits and concepts. Circuit Shop is an easy to use CAD tool to allow simple digital and analog electronic circuits to be constructed and analyzed. It includes:

- Drawing tools to construct simple electronic circuit schematics consisting of digital and analog devices such as logical gates, ICs, transistors, resistors, batteries, etc.
- A tutorial which teaches basic electronic concepts.
- A simple paint toolkit to allow text, lines, ovals and rectangles to be added as circuit annotations.

Circuit Shop is distributed in its full form and is not disabled in any way, there are no extra files, and no additional capabilities provided after registration. There is no written manual, all documentation is supplied in this help file.

Keywords: electronic digital analog device circuit IC schematic CAD educational tutorial drawing paint toolkit

Related Topics:

<u>Topic tree</u> <u>Creating and editing diagrams</u> <u>Resistors and simple circuits tutorial</u> <u>Purchasing information</u>

**Circuit Shop Dialog Boxes** Circuit Shop includes the following dialog boxes:

Edit Device dialog box Edit IC dialog box Edit Meter dialog box Edit Text dialog box Open Circuit Shop File dialog box Print dialog box Printer Setup dialog box Save Circuit Shop File As dialog box Select Font dialog box

Related topics:

Creating and editing diagrams Menu commands Toolbar commands

#### **Edit Device Dialog Box**

The Edit Device dialog box is where device values and other attributes are initialised or modified.

#### **Device Id Input Box**

Where a numeric identifier for the device is entered. A numeric value of zero will suppress the output of the device Id. Examples of valid device Ids: 1, 5, 27 and 1039.

#### **Device Value Input Box**

Where a numeric value for the device is entered. Examples of valid device values: 1, 500, 1000 and 55000.

#### **Device Name Input Box**

Where an optional text description for the device is entered.

#### Value Slider Check Box

Where a <u>value slider</u> can be enabled or disabled for the device.

#### **OK Button**

Saves the current dialog box settings.

#### **Cancel Button**

Closes the dialog window without changing the current device values and attributes.

Help Button Displays this help topic.

Related topics:

Modifying device values or other object attributes Creating and Editing Diagrams Dialog boxes

#### **Edit IC Dialog Box**

The Edit IC dialog box is where integrated circuit device values and other attributes are initialised or modified.

#### Id Input Box

Where a numeric identifier for the device is entered. A numeric value of zero will suppress the output of the device Id. Examples of valid device Ids: 1, 5, 27 and 1039.

#### Name Input Box

Where an optional text description for the device is entered.

#### Part Num Input Box

Where an optional part number text string for the device is entered.

#### Inputs: Side & Top Input Box

Where the number of pins or inputs is specified for the sides and top/bottom.

#### **OK Button**

Saves the current dialog box settings.

#### **Cancel Button**

Closes the dialog window without changing the current device values and attributes.

Help Button

Displays this help topic.

Related topics:

Modifying device values or other object attributes Creating and Editing Diagrams Dialog boxes

#### **Edit Meter Dialog Box**

The Edit Meter dialog box is where a meter's attributes are initialised or modified.

#### Meter Type Input Box

Where the meter type is defined. This version of Circuit Shop only supports device meters.

#### **Device Type Input Box**

Where the device type to be metered is defined.

#### **Device Id Input Box**

Where a numeric identifier for the device to be metered is entered. Examples of valid device Ids: 1, 5, 27 and 1039.

#### **OK Button**

Saves the current dialog box settings.

#### **Cancel Button**

Closes the dialog window without changing the current meter values and attributes.

#### **Help Button** Displays this help topic.

Related topics:

<u>Viewing circuit voltage and current values - adding meters</u> <u>Creating and Editing Diagrams</u> <u>Dialog boxes</u>

## **Edit Text Dialog Box**

The Edit Text dialog box is where a text object's value is modified.

The New value input box is where the new string value is entered.

The OK button will save the current dialog box value.

The Cancel button will close the dialog window without changing the current text object value.

Related topics:

Adding text objects to a diagram Creating and Editing Diagrams Dialog boxes

#### **Open Circuit Shop File dialog box**

This dialog box is where you open a <u>circuit shop file</u> by typing the file name in the input box or using the list boxes to find and open the file.

The <u>File Name input box</u> is where you enter the name of the file to load, or the filename mask to use as a filter for the Files list box.

The <u>Files list box</u> displays the names of files in the current directory that match the filename mask in the File Name input box, plus the parent directory and all subdirectories.

The <u>Directories list box</u> displays the contents of different directories by selecting a directory name in the Directories list box.

The OK button will attempt to open the selected file.

The Cancel button will close the dialog window without opening a file.

You can also use shortcut keys to get to the area of the dialog box you want. For example, pressing Alt+D outlines the first directory in the Directories list box.

Related topics:

<u>File|Open command</u> <u>Opening an existing diagram</u> <u>Creating and Editing Diagrams</u> <u>Dialog boxes</u>

#### **Print Dialog Box**

The Print dialog box sets the printout parameters and generates a printout of the contents of a circuit shop window.

The Print Quality input box is where the printer resolution is specified.

The Print to File check box is where the printer output can be directed to a file. If this check box is selected a dialog box will be opened to specify the output filename.

The Copies input box is where the number of printed copies is specified.

The OK button will generate the printout and send it to the selected printer or file.

The Cancel button will close the dialog window without generating a printout.

The <u>Setup button</u> invokes the <u>Printer Setup dialog box</u> to select the default or specific printer, the page orientation of portrait or landscape, and paper size and source.

Related topics:

<u>File|Print command</u> <u>File|Printer setup command</u> <u>Dialog boxes</u>

#### **Printer Setup Dialog Box**

The Printer Setup dialog box sets printer parameters for subsequent print commands. Parameters include using the windows default or a specific printer, the page orientation of portrait or landscape, and paper size and source.

The Printer radio button box is where the printer is specified. If Default Printer is selected, the current windows default printer is used. If Specific Printer is selected, the drop down selection box can be used to select a specific printer from the known set of printers.

The Orientation radio button box is where the the page orientation of Portrait or Landscape is selected.

The Paper input box is where the paper size and source is selected.

The OK button will save the current dialog box settings to be used in subsequent print commands.

The Cancel button will close the dialog window without changing the printer settings.

The Options button will display a dialog box to set additional printer details including dithering and intensity.

Related topics:

<u>File|Print command</u> <u>File|Print preview command</u> <u>File|Printer setup command</u> <u>Dialog boxes</u>

#### Save Circuit Shop File As Dialog Box

The Save Circuit Shop File As dialog box is where you enter the initial or new name for a <u>circuit shop</u> <u>file.</u>

If you choose an existing file name, Circuit Shop asks if you want to overwrite the existing file.

The <u>File Name input box</u> is where you enter the name of the file to save to, or the filename mask to use as a filter for the Files list box.

The <u>Files list box</u> displays the names of files in the current directory that match the filename mask in the File Name input box, plus the parent directory and all subdirectories.

The <u>Directories list box</u> displays the contents of different directories by selecting a directory name in the Directories list box.

The OK button will attempt to save to the specified file.

The Cancel button will close the dialog window without saving.

Related topics:

<u>File|Save As command</u> <u>File|Open command</u> <u>Creating and Editing Diagrams</u> <u>Dialog boxes</u>

#### **File Name Input Box**

The File Name input box is where you enter the name of the file to load, or the file-name mask to use as a filter for the Files list box.

To open a file you can choose any of these actions:

- Type in a file name (if the file is not in your current directory, include the full path name) and choose OK or press Enter.
- Type in a file name with \* and ? wildcards, which filters the files in the Files list box to match your specifications when you choose OK or press Enter.

Related topics:

Open Circuit Shop File dialog box Save Circuit Shop File As dialog box File|Open command File|Save As command

#### **Files List Box**

The Files list box displays the names of files in the current directory that match the filename mask in the <u>File Name input box</u>, plus the parent directory and all subdirectories.

The Files list box is updated to show the files in the currently chosen directory.

If the file you want to open is listed in the list box, double-click on it to open or select the file.

If you are using the keyboard, Tab to the Files list box and use the Up or Down arrow to reach the file you want to open. Press Enter to open or select the file.

Press the Spacebar or an arrow key to select the first item. Press Enter to open or select the item.

Related topics:

Open Circuit Shop File dialog box Save Circuit Shop File As dialog box File|Open command File|Save As command

#### **Directories list box**

The Directories list box lists the names of available directories and drives.

To work with directories, press Alt+D. The first directory in the Directories list box will be outlined.

Double-click directories in the Directories list box to change to a different directory.

If you are using your keyboard, use the arrow keys to select the directory or drive you want to open and choose OK or press Enter.

If you see and double-click the [..] symbol, the directory will change to the parent directory of the current subdirectory.

Related topics:

Open Circuit Shop File dialog box Save Circuit Shop File As dialog box File|Open command File|Save As command

**Select Font Dialog Box** The Select Font dialog box is where a font is selected.

The Font input box is where the font is selected.

The Font Style input box is where a style is selected. Examples of font styles: Regular, Italic, Bold and Bold Italic.

The Size input box is where the point size is specified.

Related topics:

Tool|Font command Creating and editing diagrams Dialog boxes

## **Hints**

Hint1- to display the analog device toolkit.Hint2- to display the paint toolkit.Hint3- to display the digital device toolkit.Hint4- to change the number of pins on an integrated circuit.

## Hint1

Use AnalogKit on the toolbar or menu command View|Analog device toolkit to display the analog device toolkit.

## Hint2 WW Use AnalogKit on the toolbar or menu command <u>View|Paint toolkit</u> to display the <u>paint toolkit</u>.

## Hint3

Use AnalogKit on the toolbar or menu command View|Digital device toolkit to display the digital device toolkit.

## Hint4

To change the number of pins, or inputs on an <u>integrated circuit</u>, move the pointer over the integrated circuit, double-click to open the <u>Edit IC dialog box</u>, modify the <u>Inputs</u>: boxes and press OK.

#### Glossary

AC generator Alternating current <u>Ampere</u> And gate <u>Antenna</u> **Battery Capacitor** <u>Capacitance</u> Connector <u>Crystal</u> Current DC motor Dieletric Diode Direct current Earphones Energy Exclusive-or gate Exclusive-nor gate <u>Farad</u> FET Field effect transistor Fuse General meter Ground Henry <u>IC</u> Inductor Inductance Integrated circuit Kirchoff's current law Kirchoff's voltage law <u>Lamp</u> LED Light emitting diode Microphone Nand gate Nor gate Normally closed push button Normally open push button Not gate Ohm Ohm's law Op amp **Operational amplifier** Or gate Parallel circuit Plug <u>Plug in</u> POT **Potentiometer** Power

Push button Receptacle <u>Relay</u> Resistor Resistance <u>SCR</u> Series circuit Silicon controlled rectified <u>Speaker</u> <u>SPST switch</u> <u>Switch</u> Terminal Transformer <u>Transistor</u> Tunnel diode <u>Vertex</u> Voltage Watt Watt-hour Wire Zener diode

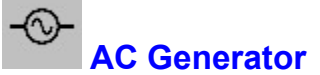

AC Generator Definition: A rotating machine which converts mechanical energy into electrical <u>energy</u> in the form of <u>alternating current</u> (AC).

## **Alternating Current (AC)**

Definition: A variable valued <u>current</u> which repeatedly increases to a maximum flow in one direction, decreases to zero, reverses, then increases to a maximum flow in the other direction. The number of times this cycle this is repeated per second is called the frequency. The average current over one cycle is zero.

**Ampere** Definition: The usual measure of current in an electric circuit. One Ampere of current is produced by an electromotive force of one <u>volt</u> acting through a <u>resistance</u> of one <u>ohm</u>.

# Analog Kit And Gate

Definition: An And gate is a digital device with a high output (logic value 1) if all inputs are high. If any input is low, (logic value 0) the output will be low.

A Nand (Not and) gate is an inverted And gate.

| Input 1 | Input 2 | And Output | Nand Output |
|---------|---------|------------|-------------|
|         |         |            |             |
| 0       | 1       | 0          | 1           |
| 1       | 0       | 0          | 1           |
| 1       | 1       | 1          | 0           |

AnalogKit Antenna Definition: A device to radiate or receive radio waves.

AnalogKit Battery Definition: A device connected into an electrical circuit to introduce a specified <u>direct current</u> (DC) <u>voltage</u>.

AnalogKit Capacitor Definition: A device connected into an electrical circuit to introduce a specified <u>capacitance</u>.

#### Capacitance

Definition: The property of a circuit which impedes a change in <u>voltage</u>. Capacitance is measured in <u>farads</u> in honor of Michael Faraday. In electronic circuits, the usual measure of capacitance is microfarads ( $\mu$ F) or picofarads (pF), 1e-6 or 1e-12 farads respectively.

## Analog Kit Connector

Definition: A device to allow one or more <u>wires</u> or devices to be electrically connected together.

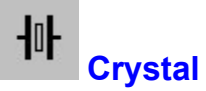

Definition: A thin plate of quartz which is ground to a certain thickness to vibrate at a specific frequency when <u>energy</u> is applied.

## Current

Definition: The rate of flow of electrons in a circuit measured in <u>amperes</u>.
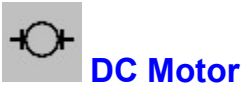

Definition: A rotating machine which converts <u>direct current</u> (DC) electrical <u>energy</u> into mechanical energy.

## **Dieletric**

Definition: The insulating material between the two plates of a <u>capacitor</u>.

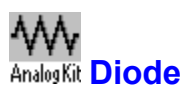

Definition: A semiconductor device with two electrodes which allows <u>current</u> to flow in one direction. In the above icon, the left and right electrodes are called the anode and cathode respectively.

**Direct Current (DC)** Definition: A constant valued <u>current</u> which flows in one direction.

## AnalogKit Earphones

Definition: An electroacoustic transducer intended to be used near the ears which converts <u>electrical</u> <u>power</u> into acoustic power with approximately the same waveform as the electrical input.

### Energy

Definition: The amount of work performed. Whereas <u>power</u> is the rate at which work is done, energy is the amount of work actually performed in a period of time. In an electrical circuit, energy is equal to the power times the time duration. Electrical energy is measured in <u>watt-hours</u>, one watt-hour is equivalent to one <u>watt</u> of power used for one hour.

# AnalogKit Exclusive-or Gate

Definition: An Exclusive-or gate is a digital device with a high output (logic value 1) if one and only one input is high.

An Exclusive-nor (Not exclusive-or) gate is an inverted exclusive-or gate.

| Input 1 | Input 2 | Exclusive<br>Or Output | Exclusive<br>Nor Output<br>======== |
|---------|---------|------------------------|-------------------------------------|
|         |         |                        |                                     |
| 0       | 1       | 1                      | 0                                   |
| 1       | 0       | 1                      | 0                                   |
| 1       | 1       | 0                      | 1                                   |

## Farad

Definition: The measure of capacitance in an electric circuit. One Farad of <u>capacitance</u> causes one <u>ampere</u> of <u>current</u> to flow when the applied <u>voltage</u> is changing at a rate of one volt per second.

## $\mathbf{W}$

## AnalogKit Field Effect Transistor

Definition: An active semiconductor device having three electrodes. In the above icon, starting with the electrode with the arrow, in a clockwise direction, the electrodes are called the gate, drain and source. The resistance between the drain and the source depends on the field produced by the voltage applied to the gate.

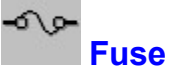

Definition: A protective device which breaks the path in an electrical circuit when the <u>current</u> exceeds the rated value.

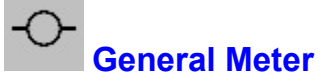

Definition: A graphical representation of a circuit meter.

Note: Use the text tool AnalogKit on the <u>paint toolkit</u> to add V, A or OHM annotations to the center of the general meter to indicate a voltmeter, ammeter or ohmmeter respectively.

# AnalogKit Chassis Ground

Definition: The voltage reference in the circuit. There may or may not be an actual connection to the earth.

**Henry** Definition: The measure of inductance in an electric circuit. One Henry of <u>inductance</u> causes one <u>volt</u> of counter electromotive force when the circuit <u>current</u> is changing at a rate of one <u>ampere</u> per second.

## AnalogKit Inductor Definition: A device connected into an electrical circuit to introduce a specified <u>inductance</u>.

### Inductance

Definition: The property of a circuit which impedes a change in <u>current</u>. Inductance is measured in <u>henrys</u>. In electronic circuits, the usual measure of inductance is henrys (H), milihenrys (mH) or microhenrys ( $\mu$ H), 1, 1e-3 or 1e-6 henrys respectively.

## AnalogKit Integrated Circuit

Definition: An electronic circuit composed of many <u>transistors</u> and other devices on a single, very small silicon chip or wafer. The silicon chip is encased in a protective package with connecting pins that are used to connect to other external devices.

## **Kirchoff's Current Law**

Definition: The sum of the branch <u>currents</u> entering a node is equal to the sum of the currents leaving a node.

**Kirchoff's Voltage Law** Definition: The sum of the <u>voltage</u> rises around a circuit loop is equal to the sum of the voltage drops around the loop.

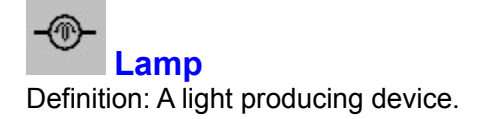

AnalogKit Light Emitting Diode (LED) Definition: A special type of <u>diode</u> which produces light when <u>current</u> flows in the forward direction.

AnalogKit Microphone Definition: An electroacoustic transducer which converts acoustic power into <u>electrical power</u> with approximately the same waveform as the acoustic input.

## Analog Kit Not Gate

Definition: A single input digital device whose output level is the reverse of the input level. For example, if the input level is high, (logic value 1) the output is low, (logic value 0).

| Input | Output |  |
|-------|--------|--|
|       |        |  |
| 0     | 1      |  |
| 1     | 0      |  |

## Ohm

Definition: The usual measure of resistance in an electric circuit. One Ohm of <u>resistance</u> in a conductor allows one <u>ampere</u> of <u>current</u> to flow when one <u>volt</u> of electromotive force is applied.

## **Ohm's Law**

Definition: The <u>current</u> in an electric circuit is inversely proportional to the <u>resistance</u> of the circuit and is directly proportional to the electromotive force (or <u>voltage</u>) in the circuit.

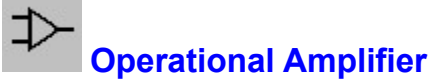

Operational Amplifier Definition: A general purpose high-gain amplifier to which feedback components are added in various configurations to perform various functions such as differential amplifier, differentiator and integrator.

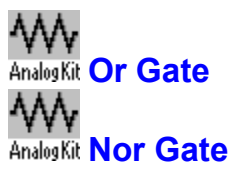

Definition: An Or gate is a digital device with a high output (logic value 1) if any input is high.

A Nor (Not or) gate is an inverted Or gate.

| Input 1 | Input 2 | Or Output | Nor Output |
|---------|---------|-----------|------------|
|         |         |           |            |
| 0       | 0       | 0         | 1          |
| 0       | 1       | 1         | 0          |
| 1       | 0       | 1         | 0          |
| 1       | 1       | 1         | 0          |

## **Parallel Circuit**

Definition: A circuit which contains more than one path for the <u>current</u> to flow through.

### Analog Kit Analog Kit Analog

AnalogKit Three Prong Female and Male Plug Definition: A device, with pins or receptacales which can complete a connection in an electrical circuit usually associated with 120 or 220 volts.

## ₩₩ AnalogKit <mark>Plug In</mark>

Definition: A device, usually with pins which can complete a connection in an electrical circuit. A plug in device is usually associated with a <u>receptacle.</u>

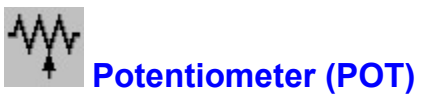

Potentiometer (POT) Definition: A three terminal electromechanical resistive device with two fixed end terminals and one terminal connected to an adjustable contact. The adjustable contact provides a variable resistance.

### Power

Definition: The rate of doing work. In an electrical circuit, power is equal to the applied <u>voltage</u> times the resulting <u>current</u>. Power is measured in <u>watts</u> in honor of James Watt, the Scottish mechanical engineer who invented the steam engine.

One watt of electrical power is equal to one volt multiplied by one ampere.

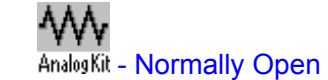

## **Push Button**

حله-

- Normally Closed Definition: A device which momentarily completes (normally open) or breaks (normally closed) the current path in an electrical circuit.

AnalogKit Receptacle Definition: A device, usually stationary with sockets which can complete a connection in an electrical circuit. A receptacle is usually associated with a <u>plug in.</u>

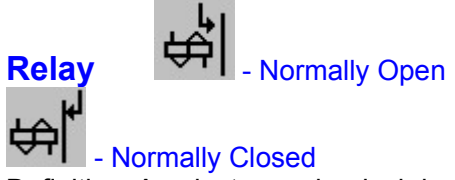

Definition: An electromechanical device consisting of a coil and an armature. Depending on the relay type, the armature has contacts which are normally open or closed. A <u>voltage</u> applied to the coil causes the armature to move and the contacts are either closed (from normally open) or opened (from normally closed).

AnalogKit **Resistor** Definition: A device connected into an electrical circuit to introduce a specified <u>resistance</u>.

## Resistance

Definition: The property of a conductor which impedes the passage of electric <u>current</u>. Resistance is measured in <u>ohms</u> in honor of the German physicist George Simon Ohm who investigated and formulated the relationship between <u>voltage</u>, <u>current</u> and <u>resistance</u> (<u>Ohm's law</u>).
### **Series Circuit**

Definition: A circuit which contains only one possible path for the <u>current</u> to flow through.

# AnalogKit Silicon Controlled Rectifier (SCR)

Definition: A special type of diode with an additional electrode called a gate. A voltage applied to the gate will turn the SCR on and allow current to flow. In the above icon, the left, right and bottom electrodes are called the anode, cathode and gate respectively.

# AnalogKit Speaker

Definition: An electroacoustic transducer which converts <u>electrical power</u> into acoustic power into the air with approximately the same waveform as the electrical input.

### MM AnalogKit <mark>Switch</mark>

Definition: A device which breaks or completes the <u>current</u> path in an electrical circuit, or depending on the type of switch, sends the current in a different path.

AnalogKit **Terminal** Definition: A point of connection for two or more electrical circuit conductors.

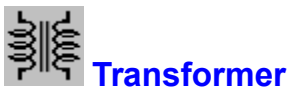

Transformer Definition: A device which uses electromagnetic induction to transfer <u>energy</u> from one circuit to another at the same frequency but with different <u>voltage</u> and <u>current</u>.

# AnalogKit **Transistor**

Definition: An active semiconductor device, usually made of silicon or germanium and usually having three electrodes. In the above icon, starting with the electrode with the arrow, in a clockwise direction, the electrodes are called the emitter, base and collector.

# Analog Kit Tunnel Diode

Definition: A special type of <u>diode</u> which has the characteristic that for a certain <u>voltage</u> range, as the voltage increases the <u>current</u> decreases. In other words, for a certain voltage range, as the voltage increases the <u>resistance</u> also increases, thus allowing less current to flow. This voltage range is called the "negative resistance region."

### Vertex

Definition: A point along a <u>wire</u> or line where the direction changes.

**Voltage** Definition: The usual measure of electromotive force in a circuit. One Volt is the amount of energy supplied to an electric circuit in one second to produce one <u>ampere</u> of electric <u>current</u> in the circuit.

#### Watt

Definition: The usual measure of <u>power</u> in an electric circuit. One watt of electrical power is equal to one <u>volt</u> multiplied by one <u>ampere</u>.

#### Watt-hour

Definition: The usual measure of <u>energy</u> in an electric circuit. One watt-hour is equivalent to one <u>watt</u> of power used for one hour.

# Analog Kit Wire

Definition: One solid conductor or several conductors stranded together with a low <u>resistance</u> to <u>current</u> flow. Usually made from copper and insulated.

# Analog Kit Zener Diode

Definition: A special type of <u>diode</u> which maintains a constant <u>voltage</u> across its terminals. Zener diodes are used in voltage regulator circuits. In the above icon, the left and right electrodes are called the anode and cathode respectively.

#### **General Tutorial Introduction and Instructions**

Each tutorial is structured in a consistent manner and consists of several exercises, and each exercise consists of several topics. For example the

#### Resistors and Simple Circuits Tutorial consists of:

<u>Ohm's law exercise</u> <u>Series circuit exercise</u> <u>Parallel circuit exercise</u> <u>Power and energy exercise</u>

Each exercise is structured in a consistent manner and where applicable, consists of theory, examples, demonstration circuit and detailed demonstration circuit construction topics. For example the

Ohm's law exercise consists of:

<u>Theory</u> <u>Examples</u> <u>Demonstration circuit</u> <u>Demonstration circuit construction</u>

To keep track of where you are in a tutorial, print the <u>tutorial topic tree</u> using the above File|Print Topic command and tick off the exercises as they are completed.

Within a tutorial, each exercise builds on the previous, thus it is recommended that the tutorial be completed from beginning to end.

If your terminal screen is large enough, move the help window to one side and the Circuit Shop application window to the other. If both the help window and the Circuit Shop application window cannot be shown without an overlap, resize the help window to cover approximately one half of the screen. While working through the tutorial, you will have to switch from one window to another.

Alternatively, before starting an exercise, select the topic on the <u>tutorial topic tree</u> and print the exercise using the above File|Print Topic command. The hardcopy can be used to add personal notes to the exercise.

Related topics: <u>Tutorial topic tree</u>

#### **Tutorial Topic Tree**

The following topic tree shows the structure of and provides quick access to the various tutorial topics.

#### **General tutorial introduction and instructions**

**Resistors and Simple Circuits Tutorial** <u>Ohm's law exercise</u> Theory Examples **Demonstration circuit Demonstration circuit construction** Series circuit exercise Theory Series circuit power **Examples Demonstration circuit Demonstration circuit construction** Parallel circuit exercise **Theory** Parallel circuit power **Examples Demonstration circuit Demonstration circuit construction** Power and energy exercise Power - theory Series circuit power Parallel circuit power Power - examples <u>Energy - theory</u> Energy - examples **Capacitors and Inductors Capacitor exercise** Theory Capacitors in series and parallel

Examples Inductor exercise Theory Inductors in series and parallel Examples

Related Topics: <u>Topic tree</u>

### **Resistors and Simple Circuits Tutorial**

This tutorial covers the following topics:

- <u>Ohm's law</u> and the relationship between <u>resistance</u>, <u>voltage</u> and <u>current</u>.
- The properties of series and parallel circuits.
- <u>Power</u> and <u>energy</u>.

Exercises:

<u>Ohm's Law</u> <u>Series Circuits</u> <u>Parallel Circuits</u> <u>Power and Energy</u>

Related topics:

<u>Tutorial topic tree</u>

## **Resistors and Simple Circuits Tutorial**

**Ohm's Law Exercise** 

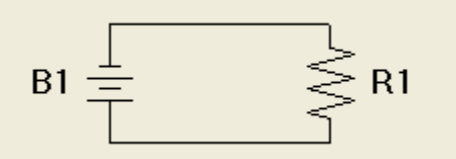

#### Theory

The Ohm's law equation and the relationship between voltage, current and resistance can be found in <u>theory</u>.

#### Examples

The use of Ohm's law to determine a circuit's current, voltage or resistance can be found in <u>examples</u>.

#### Demonstration

<u>Ohm's law demonstration</u> provides instructions to construct a simple Circuit Shop circuit to show the relationships between voltage, current and resistance.

**Related topics:** 

Ohm's law theory Ohm's law examples Ohm's law demonstration circuit Ohm's law demonstration circuit construction Ohm's law Voltage Current Resistance Tutorial topic tree

### Resistors and Simple Circuits Tutorial Ohm's Law Exercise

Theory

The relationship between <u>voltage</u>, <u>current</u> and <u>resistance</u> is fundamental to electricity and electronics. Ohm's law defines this relationship. Ohm's law states

- The current in a circuit is directly proportional to the applied voltage. In other words, the greater the voltage, the greater the current.
- The current in a circuit is inversely proportional to the resistance in the circuit. In other words, the greater the resistance, the lower the current.

In equation form

E (volts) I (amperes) = ------

R (ohms)

where

- **I** = the circuit current in amperes
- $\mathbf{E}$  = the applied voltage in volts
- **R** = the circuit resistance in ohms

The above equation can be arranged as

 $E = I \times R \quad I = --- \quad R = -- R \quad I$ 

Using the various forms of the Ohm's law equation, if any two variables is known, the third variable can be determined. See Ohm's law <u>examples</u>.

When using Ohm's law, all variable values must be in the same basic units, for example  $\mathbf{E}$  in volts,  $\mathbf{I}$  in amperes and  $\mathbf{R}$  in ohms. See <u>unit conversions</u>.

Related topics:

<u>Ohm's law exercise</u> <u>Ohm's law examples</u> <u>Ohm's law demonstration circuit</u> <u>Ohm's law</u> <u>Voltage</u> <u>Current</u> <u>Resistance</u>

# **Resistors and Simple Circuits Tutorial**

#### **Ohm's Law Exercise**

#### Examples

#### Example 1

Given a current of 1 ampere and a resistance of 100 ohms in a circuit, what is the applied voltage?

 $E = I \times R$  $= 1 \times 100$ = 100 volts

#### Example 2

Given a voltage of 200 volts and a resistance of 50 ohms in a circuit, what is the current in the circuit?

E 200I = --- = --- = 4 amperesR 50

#### Example 3

Given a voltage of 150 volts and a current of 25 amperes in a circuit, what is the resistance in the circuit?

E 150R = --- = --- = 6 ohmsI 25

Related topics:

<u>Ohm's law theory</u> <u>Ohm's law exercise</u> <u>Ohm's law</u> <u>Voltage</u> <u>Current</u> <u>Resistance</u>

#### Resistors and Simple Circuits Tutorial Ohm's Law Exercise Demonstration Circuit

This circuit demonstrates <u>Ohm's law</u> and shows the relationship between <u>voltage</u>, <u>current</u> and <u>resistance</u>.

#### **Step 1 - construct the circuit**

Use Circuit Shop tools to construct the following circuit. See <u>detailed instructions</u> if you are unfamiliar with Circuit Shop.

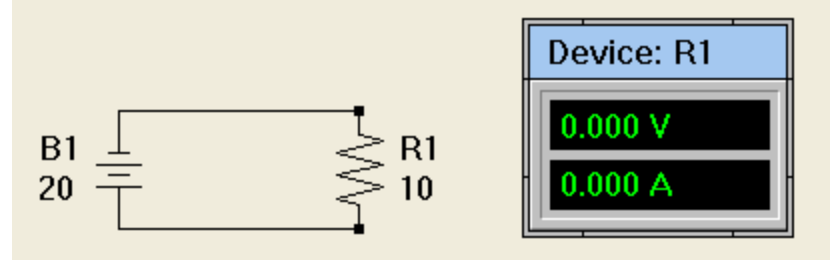

#### Step 2 - analyse the circuit

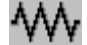

Use the <u>Tool|Analyse</u> menu command or the <u>toolbar</u> icon AnalogKit to analyse the circuit. <u>Analysing a circuit</u> provides additional details.

If the circuit has been correctly constructed and the device meter correctly linked to the resistor, after the analyse command has been executed, the device meter should display 20 <u>volts</u> and 2 <u>amps</u>. In the circuit, battery B1 applies 20 volts across resistor R1 causing a current of 2 amps to flow. Using <u>Ohm's law</u>, the <u>current</u> through the resistor may be calculated as follows:

E = 20I = --- = ---- = 2 amperes R = 10

#### Step 2 - increase the voltage

- 1. Using the mouse, click the pointer icon Analykit on the analog device toolkit.
- 2. Move the mouse onto the diagram over the battery.
- 3. Double click the mouse on the battery to open the <u>Edit Device dialog box</u>. <u>Modifying device values</u> provides additional details.
- 4. In the value field, enter **30** as the battery's new value.

### ₩

5. Use the <u>Tool|Analyse</u> menu command or the <u>toolbar</u> icon AnalogKit to analyse the circuit.

6. After the analyse command has been executed, the device meter should display 30 <u>volts</u> and 3 <u>amps</u>. In the circuit, battery B1 now applies 30 volts across resistor R1's 10 ohms causing a current of 3 amps to flow. Using <u>Ohm's law</u>, the <u>current</u> through the resistor may be calculated as follows:

E 30 I = --- = ---- = 3 amperes R 10

As stated by <u>Ohm's law</u>, the increase in voltage has increased the current flow in the circuit.

#### Step 3 - increase the resistance

# ₩

- 1. Using the mouse, click the pointer icon Analog Kit on the <u>analog device toolkit</u>.
- 2. Move the mouse onto the diagram over the resistor.

3. Double click the mouse on the resistor to open the <u>Edit Device dialog box</u>. <u>Modifying device values</u> provides additional details.

4. In the value field, enter 60 as the resistor's new value.

# ₩

5. Use the <u>Tool|Analyse</u> menu command or the <u>toolbar</u> icon <u>AnalogKit</u> to analyse the circuit.

6. After the analyse command has been executed, the device meter should display 30 <u>volts</u> and 500 <u>milli amps</u>. In the circuit, battery B1 applies 30 volts across resistor R1's 60 ohms causing a current of 500 milli amps to flow. Using <u>Ohm's law</u>, the <u>current</u> through the resistor may be calculated as follows:

E = 30 I = --- = ---- = 0.5 amperes R = 60 = 500 milli amps

As stated by <u>Ohm's law</u>, the increase in resistance has decreased the current flow in the circuit.

Related topics:

Resistors and Simple Circuits - Tutorial Ohm's law exercise Ohm's law theory Ohm's law examples Ohm's law demonstration circuit construction Ohm's law Voltage Current Resistance

#### Resistors and Simple Circuits Tutorial Ohm's Law Exercise Demonstration Circuit Circuit Construction

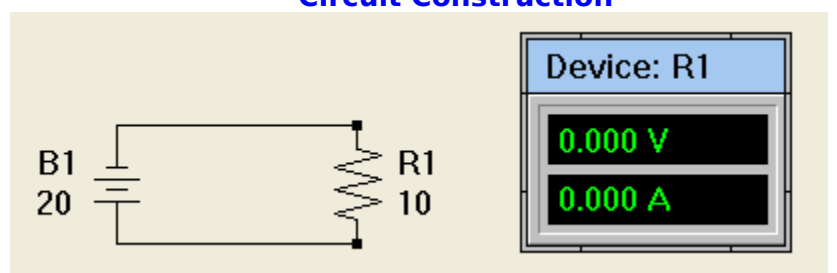

This topic provides detailed instructions to construct the Ohm's law demonstration circuit shown in the title bar above.

#### Open a diagram window and display the analog device toolkit:

- ∿₩
- 1. Use the <u>File|New</u> menu command or the <u>toolbar</u> icon <u>AnalogKit</u> to open a new diagram window. <u>Creating a new diagram window</u> provides additional details.
- 2. Ensure the <u>analog device toolkit</u> is visible. If the toolkit is not visible, use the

View Analog Device Toolkit menu command or the toolbar icon Analog Kit to display it.

#### Add a resistor to the diagram:

- 1. Using the mouse, click the resistor icon Analog Kit on the analog device toolkit.
- 2. Move the mouse onto the diagram to approximately the center of the diagram window.
- 3. Click the mouse to place the resistor on the diagram. <u>Adding devices</u> provides additional details.

#### Add a battery to the diagram:

1. Using the mouse, click the battery icon Analog Kit on the analog device toolkit.

2. Move the mouse onto the diagram to where the battery is to be located. See circuit layout in title bar.

3. Click the mouse to place the battery on the diagram.

#### Layout the circuit and rotate the devices:

#### ₩

1. Using the mouse, click the pointer icon AnalogKit on the <u>analog device toolkit</u>.

2. If necessary, move either the resistor or battery so they are horizontally aligned. See circuit layout in title bar. To move a device, press the left mouse button over a device and drag it to the new location. <u>Moving devices</u> provides additional details.

3. By default, Circuit Shop places resistors and batteries on a diagram in a horizontal orientation. To rotate the resistor, press the left mouse button over one of the resistor terminals and drag it to a vertical orientation. <u>Rotating devices</u> provides additional details.

4. Repeat step (3) to rotate the battery. After this step, both devices should be side

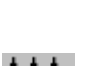

by side and vertically aligned as shown in the title bar above.

#### Add wires to connect the devices:

# ₩

- 1. Using the mouse, click the wire icon AnalogKit on the <u>analog device toolkit</u>.
- 2. Move the mouse onto the diagram over the top battery terminal.

3. Press the left mouse button and drag the wire to the top resistor terminal. <u>Connecting devices</u> provides additional details.

4. Repeat steps (2) and (3) to connect the bottom device terminals. At this point the circuit connections are complete and should look as shown in the title bar above.

#### Add ids and values to the devices:

# ₩

- 1. Using the mouse, click the pointer icon Analog Kit on the <u>analog device toolkit</u>.
- 2. Move the mouse onto the diagram over the resistor.
- 3. Double click the mouse on the resistor to open the <u>Edit Device dialog box</u>.
- Modifying device values provides additional details.
- 4. Enter **1** as the resistor id and **10** ohms as its value.
- 5. Repeat step (3) on the battery and enter **1** as the battery id and **20** volts as its value.
- 6. Because of the vertical device orientation, the displayed ids and values, called annotations, need to be moved. See the circuit layout in title bar above for suggested annotation locations. To move an annotation, press the left mouse button over the annotation and drag it to the new location. <u>Moving objects</u> provides additional details.

At this point the circuit is complete. The devices have been added, wires have been added to connect the devices, and their ids and values have been defined.

#### Add a device meter to the diagram:

1. Using the mouse, click the <u>device meter</u> icon AnalogKit on the <u>analog device toolkit</u>.

2. Move the mouse onto the diagram to a position just to the right of the resistor as shown in the title bar above.

3. Click the mouse to place the meter on the diagram. <u>Adding objects</u> provides additional details.

#### Link the meter to the resistor:

# W

- 1. Using the mouse, click the pointer icon Analog Kit on the <u>analog device toolkit</u>.
- 2. Move the mouse onto the diagram over the <u>device meter</u>.

3. Double click the mouse on the meter to open the Edit Meter dialog box.

<u>Modifying object values</u> provides additional details.

4. To link the meter to the resistor, select **Resistor** as the device type and **1** as the id.

At this point the circuit construction is complete. Return to <u>Ohm's law</u> <u>demonstration</u> to complete the exercise.

Related topics:

Creating and editing diagrams Menu commands Toolbar commands Device and drawing toolkits Dialog boxes

## **Resistors and Simple Circuits Tutorial**

Series Circuit Exercise

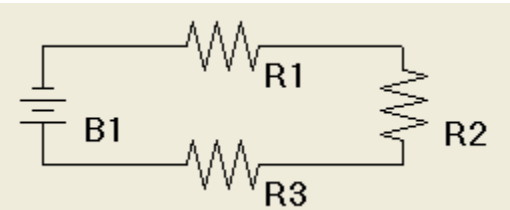

#### Theory

The relationship between voltage, current and resistance in a <u>series circuit</u> can be found in <u>theory</u>.

#### **Examples**

The use of Ohm's law to determine a series circuit's current, voltage or resistance can be found in <u>examples</u>.

#### Demonstration

<u>Series circuit demonstration</u> provides instructions to construct a simple Circuit Shop circuit to show the relationships between voltage, current and resistance in a series circuit.

Related topics:

Series circuit theory Series circuit examples Series circuit demonstration circuit Series circuit demonstration circuit construction Parallel circuit exercise Ohm's law exercise Series circuit Parallel circuit Ohm's law Voltage Current Resistance Tutorial topic tree

# Resistors and Simple Circuits Tutorial Series Circuit Exercise Theory $\begin{array}{c} & & \\ & & \\ &$

A <u>series circuit</u> is composed of circuit components connected end-to-end. A characteristic of a series circuit is that all circuit current flows through each circuit component. In other words, the same amount of current flows through each series circuit component.

#### Series circuit resistance

The total resistance in a series circuit is the sum of the individual resistances. In the above circuit

R (total) = R1 + R2 + R3

In general, the total resistance for a series circuit with resistances **R1**, **R2**, **R3**, **R4**, ... is

R (total) = R1 + R2 + R3 + R4 + ...

#### Series circuit current

Using <u>Ohm's law</u>, the total current in a series circuit is equal to the total applied voltage divided by the total resistance. In the above circuit

E (total) I (total) = ------R (total)

#### Voltage drop

Using <u>Kirchoff's voltage law</u>, the sum of voltage drops around a series circuit is equal to the applied <u>voltage</u>. Using the fact the same circuit current flows through each device, Ohm's law can be used to determine the voltage drop across each resistor.

E (R1) = I (total) x R1 E (R2) = I (total) x R2 E (R3) = I (total) x R3

The sum of the of the voltage drops equal the applied voltage.

E (B1) = E (R1) + E (R2) + E (R3)

<u>Series circuit examples</u> works through an example of the use of the above equations.

#### Power

<u>Series circuit power</u> describes how <u>power</u> is calculated in a series circuit.

Related topics:

<u>Kirchoff's voltage law</u> <u>Series circuit exercise</u> <u>Series circuit examples</u> <u>Series circuit demonstration circuit</u> <u>Power and energy exercise</u>

#### Resistors and Simple Circuits Tutorial Series Circuit Exercise Examples

Example 1

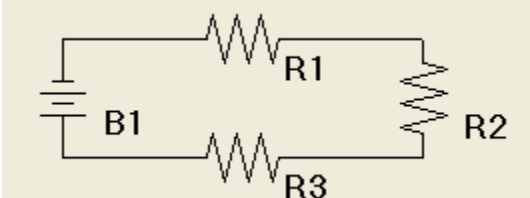

Circuit values

B1 = 120 voltsR1 = 10 ohmsR2 = 20 ohmsR3 = 30 ohms

The total <u>resistance</u> in a <u>series circuit</u> is the sum of the individual resistances. In the above circuit

 $\begin{array}{rcl} \text{R (total)} &=& \text{R1} &+& \text{R2} &+& \text{R3} \\ &=& 10 &+& 20 &+& 30 \\ &=& 60 \text{ ohms} \end{array}$ 

Using <u>Ohm's law</u>, the total <u>current</u> in a series circuit is equal to the total applied <u>voltage</u> divided by the total resistance. In the above circuit

I (total) = E (total) / R (total) = 120 / 60 = 2 amps

Using the fact the same circuit current flows through each device, Ohm's law can be used to determine the voltage drop across each resistor.

```
E (R1) = I (total) x R1

= 2 x 10

= 20 volts

E (R2) = I (total) x R2

= 2 x 20

= 40 volts

E (R3) = I (total) x R3

= 2 x 30

= 60 volts
```

<u>Kirchoff's voltage law</u> states the sum of voltage drops around a series circuit is equal to the applied voltage.

E (drops) = E (R1) + E (R2) + E (R3)= 20 + 40 + 60 = 120 volts

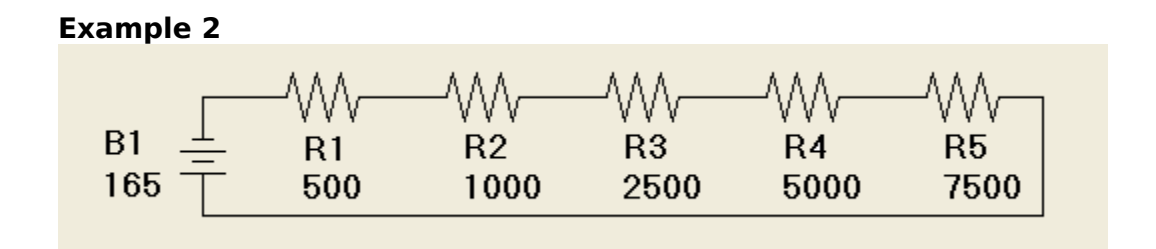

Given a <u>series circuit</u> with five resistors as shown and an applied <u>voltage</u> of **165** volts, determine the circuit <u>current</u>.

The total <u>resistance</u> in a series circuit is the sum of the individual resistances. In the above circuit

R (total) = R1 + R2 + R3 + R4 + R5 = 500 + 1000 + 2500 + 5000 + 7500= 16500 ohms

Using <u>Ohm's law</u>, the total current in a series circuit is equal to the total applied voltage divided by the total resistance.

I (total) = E (total) / R (total) = 165 / 16500 = 0.01 amps = 10 mA

Related topics:

<u>Series circuit theory</u> <u>Series circuit exercise</u> <u>Series circuit</u>

#### Resistors and Simple Circuits Tutorial Series Circuit Exercise Demonstration Circuit

This circuit demonstrates the relationship between <u>voltage</u>, <u>current</u> and <u>resistance</u> in a <u>series circuit</u>.

#### **Step 1 - construct the circuit**

Use Circuit Shop tools to construct the following circuit. See <u>detailed instructions</u> if you are unfamiliar with Circuit Shop.

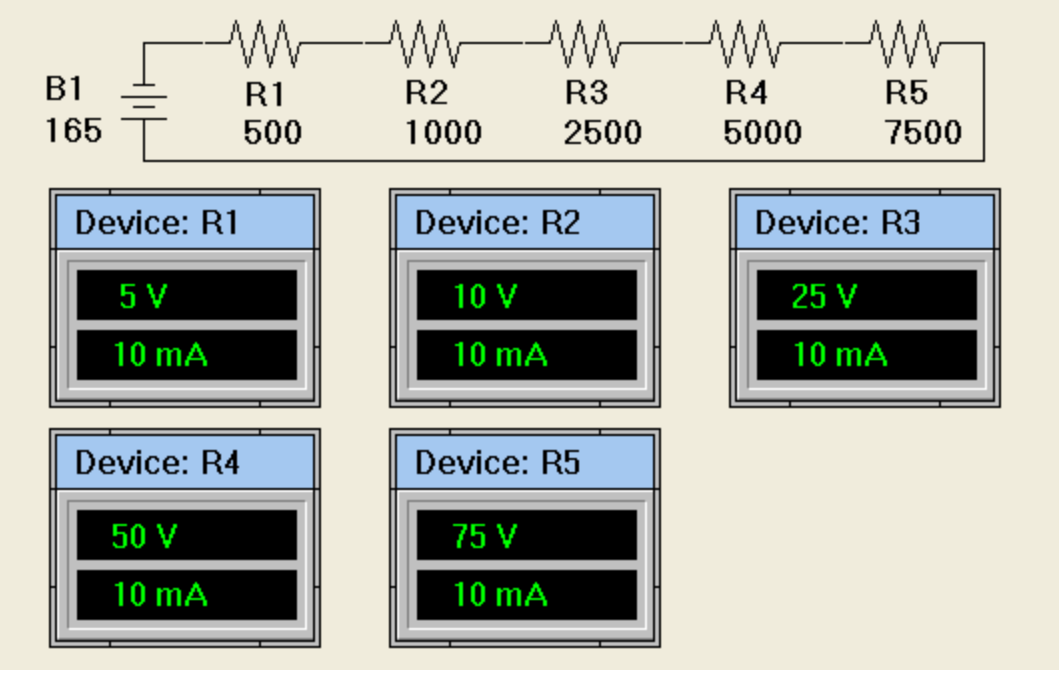

#### Step 2 - analyse the circuit

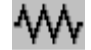

Use the <u>Tool|Analyse</u> menu command or the <u>toolbar</u> icon Analysit to analyse the circuit. <u>Analysing a circuit</u> provides additional details.

If the circuit has been correctly constructed and the device meters correctly linked to the resistors, after the analyse command has been executed, the device meters should display the following <u>voltages</u> and <u>currents</u>.

|           | Voltage | Current |
|-----------|---------|---------|
|           | (volts) | (mA)    |
| R1        | 5       | 10      |
| <b>R2</b> | 10      | 10      |
| R3        | 25      | 10      |
| R4        | 50      | 10      |
| R5        | 75      | 10      |
|           | ===     |         |
|           | 165     |         |

As stated in <u>Kirchoff's voltage law</u>, the sum of the device meter voltages, **165** volts is equal to the applied voltage by battery B1.

The total resistance in a series circuit is the sum of the individual resistances.

```
 \begin{array}{rcl} \mbox{R (total)} &=& \mbox{R1} + \mbox{R2} + \mbox{R3} + \mbox{R4} + \mbox{R5} \\ &=& 500 + 1000 + 2500 + 5000 + 7500 \\ &=& 16500 \mbox{ ohms} \end{array}
```

Using <u>Ohm's law</u>, the total current in a series circuit is equal to the total applied voltage divided by the total resistance.

```
I (total) = E (total) / R (total)
= 165 / 16500
= 0.01 amps
= 10 mA
```

As shown in each device meter, this current flows through each resistor. Series circuits have the property that the current is the same through each device.

#### Step 2 - increase the voltage

### $\sim$

1. Using the mouse, click the pointer icon Analog Kit on the analog device toolkit.

2. Move the mouse onto the diagram over the battery.

3. Double click the mouse on the battery to open the <u>Edit Device dialog box</u>. <u>Modifying device values</u> provides additional details.

4. In the value field, enter **200** as the battery's new value. This doubles the applied voltage.

5. Use the <u>Tool|Analyse</u> menu command or the <u>toolbar</u> icon AnalogKit to analyse the circuit.

6. After the analyse command has been executed, the device meter should display the following voltages and currents.

|           | Voltage | Current |
|-----------|---------|---------|
|           | (volts) | (mA)    |
| R1        | 10      | 20      |
| <b>R2</b> | 20      | 20      |
| R3        | 50      | 20      |
| R4        | 100     | 20      |
| R5        | 150     | 20      |
|           | ===     |         |
|           | 300     |         |

As expected, since the applied voltage was doubled, the resulting circuit current doubled to **20** mA and the voltage across each resistor doubled. Using Ohm's law, the total current in a series circuit is equal to the total applied voltage divided by the total resistance.

I (total) = E (total) / R (total) = 300 / 16500 = 0.02 amps = 20 mA Related topics:

Resistors and Simple Circuits - Tutorial Series circuit exercise Series circuit theory Series circuit examples Series circuit demonstration circuit construction Parallel circuit exercise Ohm's law exercise Ohm's law Voltage Current Resistance

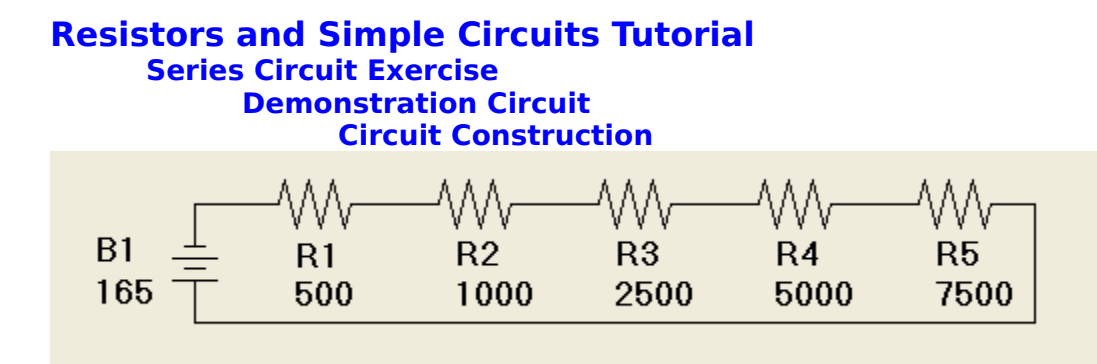

This topic provides detailed instructions to construct the series circuit demonstration circuit shown in the title bar above.

# Open a diagram window and display the analog device toolkit:

- 1. Use the <u>File|New</u> menu command or the <u>toolbar</u> icon <u>Analoskii</u> to open a new diagram window. <u>Creating a new diagram window</u> provides additional details.
- 2. Ensure the <u>analog device toolkit</u> is visible. If the toolkit is not visible, use the

View Analog Device Toolkit menu command or the toolbar icon Analog Kit to display it.

#### Add resistors to the diagram:

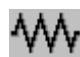

- 1. Using the mouse, click the resistor icon Analog Kit on the <u>analog device toolkit</u>.
- 2. Move the mouse onto the diagram to approximately the center of the diagram window.
- 3. Click the mouse to place the resistor on the diagram. <u>Adding devices</u> provides additional details.
- 4. Repeat step (3) to add five resistors to the diagram as shown in the title bar above.

#### Add a battery to the diagram:

1. Using the mouse, click the battery icon Analog Kit on the <u>analog device toolkit</u>.

2. Move the mouse onto the diagram to where the battery is to be located. See circuit layout in title bar.

3. Click the mouse to place the battery on the diagram.

#### Layout the circuit and rotate the devices:

# ₩

1. Using the mouse, click the pointer icon Analog Kit on the <u>analog device toolkit</u>.

2. If necessary, move the resistors so they are horizontally aligned. See circuit layout in title bar. To move a device, press the left mouse button over a device and drag it to the new location. <u>Moving devices</u> provides additional details.

3. By default, Circuit Shop places resistors and batteries on a diagram in a horizontal orientation. To rotate the battery, press the left mouse button over one of the battery terminals and drag it to a vertical orientation. <u>Rotating devices</u> provides additional details.

4. Move the battery so the top battery terminal is aligned with the left-most resistor

terminal. See circuit layout in title bar.

#### Add wires to connect the devices:

# ₩

- 1. Using the mouse, click the wire icon AnalogKit on the <u>analog device toolkit</u>.
- 2. Move the mouse onto the diagram over the top battery terminal.

3. Press the left mouse button and drag the wire to the left-most resistor terminal. <u>Connecting devices</u> provides additional details.

- 4. Repeat steps (2) and (3) to connect each of the resistor terminals to form a "string" of resistors.
- 5. Repeat steps (2) and (3) to connect the right-most resistor terminal to the bottom battery terminal.
- 6. To "square" up the circuit, a <u>vertex</u> needs to be added to the wire. Using the  $\mathbf{W}$

mouse, click the pointer icon Andokit on the <u>analog device toolkit</u>. To add a vertex, move the pointer over the wire added in step (5), press the left mouse button and drag the wire to the new location. <u>Adding a wire vertex</u> provides additional details.

At this point the circuit connections are complete and should look as shown in the title bar above.

#### Add ids and values to the devices:

# ₩

- 1. Using the mouse, click the pointer icon Analog Kit on the <u>analog device toolkit</u>.
- 2. Move the mouse onto the diagram over the left-most resistor.
- 3. Double click the mouse on the resistor to open the <u>Edit Device dialog box</u>.

<u>Modifying device values</u> provides additional details.

- 4. Enter **1** as the resistor id and **500** ohms as its value.
- 5. Repeat steps (3) and (4) on the other resistors, enter **2**, **3**, **4** and **5** as the resistor ids and **1000**, **2500**, **5000**, **7500** ohms as their values.
- 6. Repeat step (3) on the battery and enter **1** as the battery id and **165** volts as its value.
- 6. Because of the vertical device orientation of the battery, the displayed id and value, called annotations, need to be moved. See the circuit layout in title bar above for suggested annotation locations. To move an annotation, using the pointer, press the left mouse button over the annotation and drag it to the new location. <u>Moving objects</u> provides additional details.

At this point the circuit is complete. The devices have been added, wires have been added to connect the devices, and their ids and values have been defined.

#### Add device meters to the diagram:

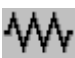

- 1. Using the mouse, click the <u>device meter</u> icon Analog Kit on the <u>analog device toolkit</u>.
- 2. Five device meters need to be added to the diagram as shown below.
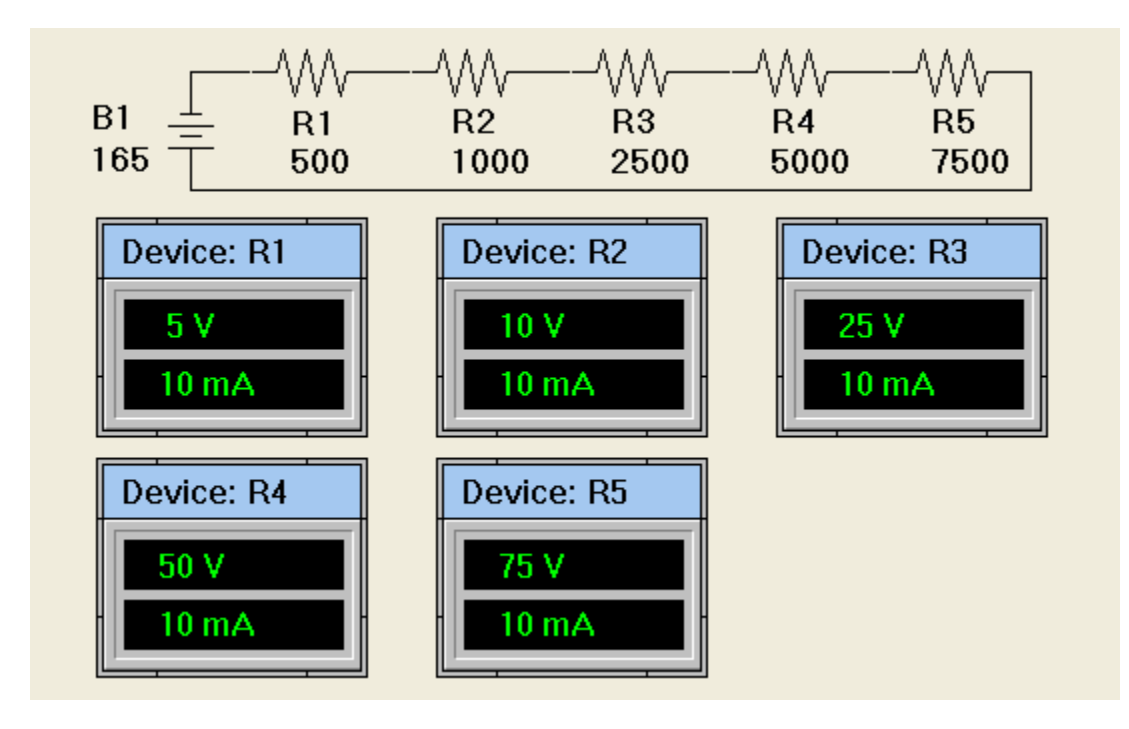

To add the first meter, move the mouse onto the diagram to a position just under the battery as shown in the title bar above.

- Click the mouse to place the meter on the diagram. Adding objects provides 3. additional details.
- Repeat step (3) to add the other four meters as shown above. 4.

#### Link the meters to the resistors:

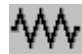

- 1. Using the mouse, click the pointer icon AnalogKit on the analog device toolkit.
- Move the mouse onto the diagram over the first device meter. 2.
- Double click the mouse on the meter to open the Edit Meter dialog box. 3. Modifying object values provides additional details.
- 4.
- To link the meter to the resistor, select **Resistor** as the device type and **1** as the id.
- 5. Repeat steps (2), (3) and (4) on the other meters, select **Resistor** as the device type and enter 2, 3, 4 and 5 as the device ids.

At this point the circuit construction is complete. Return to series circuit demonstration to complete the exercise.

**Related topics:** 

Creating and editing diagrams Menu commands Toolbar commands Device and drawing toolkits Dialog boxes

### **Resistors and Simple Circuits Tutorial**

Parallel Circuit Exercise

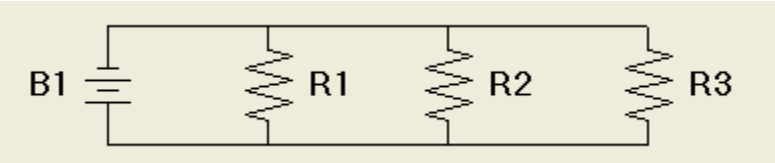

#### Theory

The relationship between voltage, current and resistance in a <u>parallel circuit</u> can be found in <u>theory</u>.

#### Examples

The use of Ohm's law to determine a parallel circuit's current, voltage or resistance can be found in <u>examples</u>.

#### Demonstration

<u>Parallel circuit demonstration</u> provides instructions to construct a simple Circuit Shop circuit to show the relationships between voltage, current and resistance in a parallel circuit.

Related topics:

Parallel circuit theory Parallel circuit examples Parallel circuit demonstration circuit Parallel circuit demonstration circuit construction Series circuit exercise Ohm's law exercise Parallel circuit Series circuit Ohm's law Voltage Current Resistance Tutorial topic tree

#### Resistors and Simple Circuits Tutorial Parallel Circuit Exercise Theory

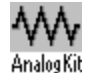

A <u>parallel circuit</u> is composed of circuit components connected side-by-side such that the circuit <u>current</u> has multiple paths.

#### Parallel circuit current

In the above circuit, R1 and R2 are connected in "parallel" to battery B1, i.e. battery B1 applies its <u>voltage</u> equally across resistors R1 and R2.

Using <u>Ohm's law</u>, the current in each branch of the parallel circuit is equal to the voltage applied across the branch divided by the branch resistance. In the above circuit, the current through R1's branch is the voltage applied by B1 divided by the resistance of the branch. The current through R2's branch may be found in a similar manner.

I (R1) = E (B1) / R1 I (R2) = E (B1) / R2

<u>Kirchoff's current law</u> states the total current in a parallel circuit is equal to the sum of the branch currents. In the above circuit, the total current is the sum of the currents through each branch.

I (total) = I (R1) + I (R2)

In general, the total current in a parallel circuit with branch currents **11**, **12**, **13**, ... is

I (total) = I1 + I2 + I3 + ...

#### Parallel circuit resistance

The general formula for finding the total resistance of resistances in parallel (sometimes called the reciprocal of reciprocals) is

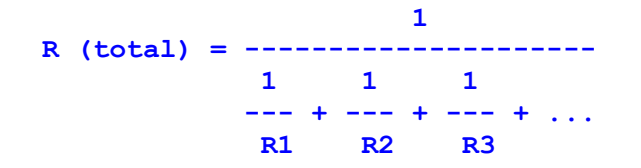

Note: The total resistance of resistors in parallel is always less than the lowest branch resistance value. This is because the total current for a parallel circuit is always greater than the current through any individual branch.

For two resistors in parallel, the formula can be arranged as

 $R1 \times R2$ R (total) = -----R1 + R2

For N parallel resistors of equal value R, another special case formula can be used

A second approach to determining the total resistance of a parallel circuit:

- 1. Use Ohm's law to determine the current through each branch.
- 2. Sum the branch currents to determine the total circuit current.
- 3. Use Ohm's law again to determine the total resistance based on the applied voltage divided by the total circuit current.

For example, for a circuit with a voltage source **E1** and three parallel resistors, **R1**, **R2** and **R3**.

 II = EI / RI I2 = EI / R2 I3 = EI / R3
 I (total) = II + I2 + I3
 R (total) = EI / I (total)

Parallel circuit examples works through an example of the use of the above equations.

#### Power

Parallel circuit power describes how power is calculated in a parallel circuit.

Related topics:

<u>Kirchoff's current law</u> <u>Parallel circuit exercise</u> <u>Parallel circuit examples</u> <u>Parallel circuit demonstration circuit</u> <u>Power and energy exercise</u>

#### Resistors and Simple Circuits Tutorial Parallel Circuit Exercise Examples

Example 1

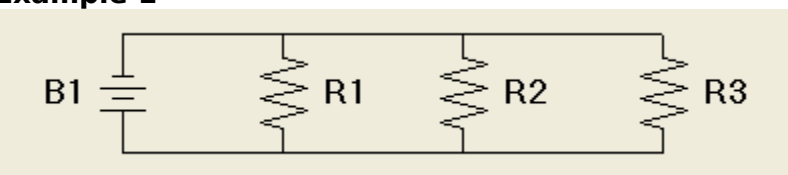

Circuit values

B1 = 120 volts R1 = 100 ohms R2 = 500 ohmsR3 = 2000 ohms

As described in <u>parallel circuit theory</u>, the total <u>resistance</u> in a <u>parallel circuit</u> may be found using the following general formula.

Using the circuit values

```
R (total)
= 1 / ( 1/R1 + 1/R2 + 1/R3 )
= 1 / ( 1/100 + 1/500 + 1/2000 )
= 1 / ( 0.01 + 0.002 + 0.0005 )
= 1 / 0.0125
= 80 ohms
```

Using <u>Ohm's law</u>, the total <u>current</u> in a parallel circuit is equal to the total applied <u>voltage</u> divided by the total resistance. In the above circuit

I (total) = E (total) / R (total) = 120 / 80 = 1.5 amps

The total resistance and total current of a parallel circuit may be verified as follows:

- 1. Use Ohm's law to determine the current through each branch.
- 2. Sum the branch currents to determine the total circuit current.
- 3. Use Ohm's law again to determine the total resistance based on the applied voltage divided by the total circuit current.

In the above circuit

1. II = E1 / R1 = 120 / 100 = 1.2 amps I2 = E1 / R2 = 120 / 500 = 0.24 amps I3 = E1 / R3 = 120 / 2000 = 0.06 amps 2. I (total) = I1 + I2 + I3 = 1.2 + 0.24 + 0.06 = 1.5 amps
3. R (total) = E1 / I (total) = 120 / 1.5 = 80 ohms

Example 2

Analog Kit

Circuit values B1 = 120 volts R1 = 100 ohms

R2 = 400 ohms

As described in <u>parallel circuit theory</u>, the total <u>resistance</u> in a <u>parallel circuit</u> containing two resistors may be found using the following special case formula.

 $R1 \times R2$ R (total) = -----R1 + R2

In the above circuit

R (total) = (100 x 400) / (100 + 400) = 40000 / 500 = 80 ohms

#### Example 3

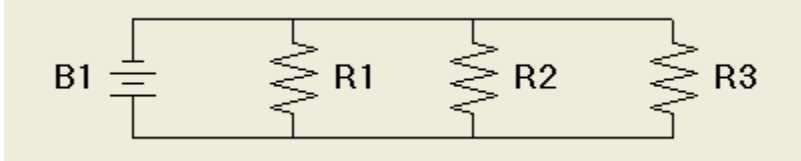

Circuit values B1 = 120 volts R1 = 150 ohms R2 = 150 ohms R3 = 150 ohms

As described in <u>parallel circuit theory</u>, the total <u>resistance</u> in a <u>parallel circuit</u> containing resistors of equal value may be found using the following special case formula.

In the above circuit

R (total) = 150 / 3= 50 ohms

Related topics: <u>Parallel circuit theory</u> <u>Parallel circuit exercise</u> <u>Parallel circuit</u>

#### Resistors and Simple Circuits Tutorial Parallel Circuit Exercise Demonstration Circuit

This circuit demonstrates the relationship between <u>voltage</u>, <u>current</u> and <u>resistance</u> in a <u>parallel circuit</u>.

#### **Step 1 - construct the circuit**

Use Circuit Shop tools to construct the following circuit. See <u>detailed instructions</u> if you are unfamiliar with Circuit Shop.

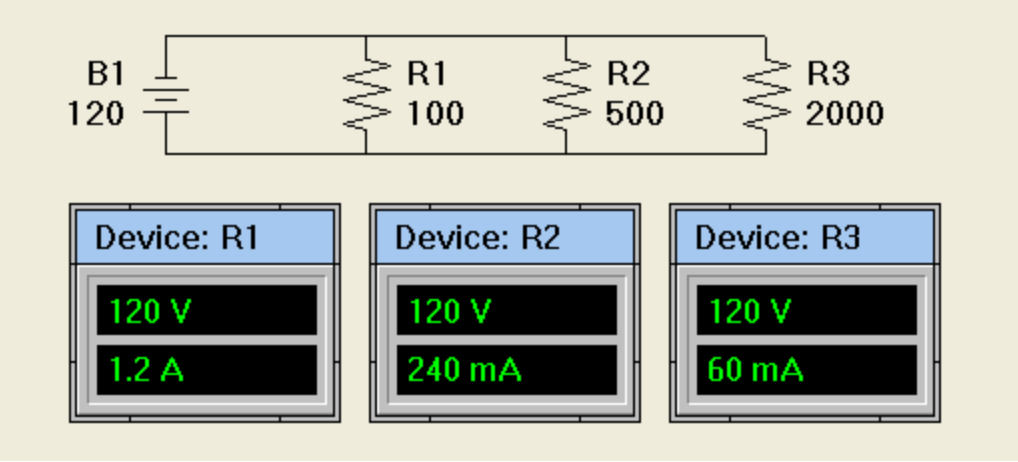

#### Step 2 - analyse the circuit

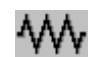

Use the <u>Tool|Analyse</u> menu command or the <u>toolbar</u> icon AnalogKit to analyse the circuit. <u>Analysing a circuit</u> provides additional details.

If the circuit has been correctly constructed and the device meters correctly linked to the resistors, after the analyse command has been executed, the device meters should display the following <u>voltages</u> and <u>currents</u>.

|           | Voltage | Current |   |     |      |
|-----------|---------|---------|---|-----|------|
|           | (volts) | (mA)    |   |     |      |
| R1        | 120     | 1200    |   |     |      |
| <b>R2</b> | 120     | 240     |   |     |      |
| R3        | 120     | 60      |   |     |      |
|           |         |         |   |     |      |
|           |         | 1500    | = | 1.5 | amps |
|           |         |         |   |     |      |

As stated in <u>Kirchoff's current law</u>, the sum of the branch currents as shown by the device meter currents, **1.5** amps, is the total current in the parallel circuit.

Using <u>Ohm's law</u>, the total resistance in a parallel circuit is equal to the total applied voltage divided by the total current. For the above circuit

R (total) = E (total) / I (total) = 120 / 1.5 = 80 ohms As described in <u>parallel circuit theory</u>, the total <u>resistance</u> in a <u>parallel circuit</u> is always less than any individual branch resistance. In the above circuit, the total resistance is **80** ohms which is less than the lowest branch resistance, **100** ohms.

**Related topics:** 

Resistors and Simple Circuits - Tutorial Parallel circuit exercise Parallel circuit theory Parallel circuit examples Parallel circuit demonstration circuit construction Series circuit exercise Ohm's law exercise Ohm's law Voltage Current Resistance

#### **Resistors and Simple Circuits Tutorial Parallel Circuit Exercise Demonstration Circuit Circuit Construction R2 B1** R1

100

This topic provides detailed instructions to construct the parallel circuit demonstration circuit shown in the title bar above.

500

## Open a diagram window and display the analog device toolkit:

- Use the File New menu command or the toolbar icon Analogkit to open a new 1. diagram window. <u>Creating a new diagram window</u> provides additional details.
- Ensure the analog device toolkit is visible. If the toolkit is not visible, use the 2.

View Analog Device Toolkit menu command or the toolbar icon Analog Kit to display it.

#### Add resistors to the diagram:

120

- 1. Using the mouse, click the resistor icon Analog Kit on the analog device toolkit.
- 2. Move the mouse onto the diagram to approximately the center of the diagram window.
- 3. Click the mouse to place the resistor on the diagram. Adding devices provides additional details.
- 4. Repeat step (3) to add two more resistors to the diagram as shown in the title bar above.

#### Add a battery to the diagram:

1. Using the mouse, click the battery icon AnalogKit on the analog device toolkit.

Move the mouse onto the diagram to where the battery is to be located. See 2. circuit lavout in title bar.

Click the mouse to place the battery on the diagram. 3.

#### Layout the circuit and rotate the devices:

1. Using the mouse, click the pointer icon Analogkit on the analog device toolkit.

If necessary, move the battery and resistors so they are horizontally aligned. 2. See circuit layout in title bar. To move a device, press the left mouse button over a device and drag it to the new location. <u>Moving devices</u> provides additional details. By default, Circuit Shop places resistors and batteries on a diagram in a 3.

horizontal orientation. To rotate the battery and each resistor, press the left mouse button over one of the device's terminals and drag it to a vertical orientation. Rotating devices provides additional details.

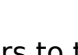

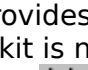

R3

2000

#### Add wires to connect the devices:

## ₩

1. Using the mouse, click the wire icon AnalogKit on the <u>analog device toolkit</u>.

2. Move the mouse onto the diagram over the top battery terminal.

3. Press the left mouse button and drag the wire to the left-most resistor top terminal. <u>Connecting devices</u> provides additional details.

4. Repeat steps (2) and (3) to connect each top resistor terminal, the bottom battery terminal to the left-most resistor bottom terminal, and each bottom resistor terminal.

At this point the circuit connections are complete and should look as shown in the title bar above.

#### Add ids and values to the devices:

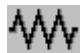

- 1. Using the mouse, click the pointer icon Analog Kit on the <u>analog device toolkit</u>.
- 2. Move the mouse onto the diagram over the left-most resistor.
- 3. Double click the mouse on the resistor to open the <u>Edit Device dialog box</u>.

Modifying device values provides additional details.

- 4. Enter **1** as the resistor id and **100** ohms as its value.
- 5. Repeat steps (3) and (4) on the other resistors, enter **2** and **3** as the resistor ids and **500**, **2000** ohms as their values.
- 6. Repeat step (3) on the battery and enter **1** as the battery id and **120** volts as its value.
- 6. Because of the vertical device orientation of the devices, the displayed ids and values, called annotations, need to be moved. See the circuit layout in title bar above for suggested annotation locations. To move an annotation, using the pointer, press the left mouse button over the annotation and drag it to the new location. <u>Moving objects</u> provides additional details.

At this point the circuit is complete. The devices have been added, wires have been added to connect the devices, and their ids and values have been defined.

#### Add device meters to the diagram:

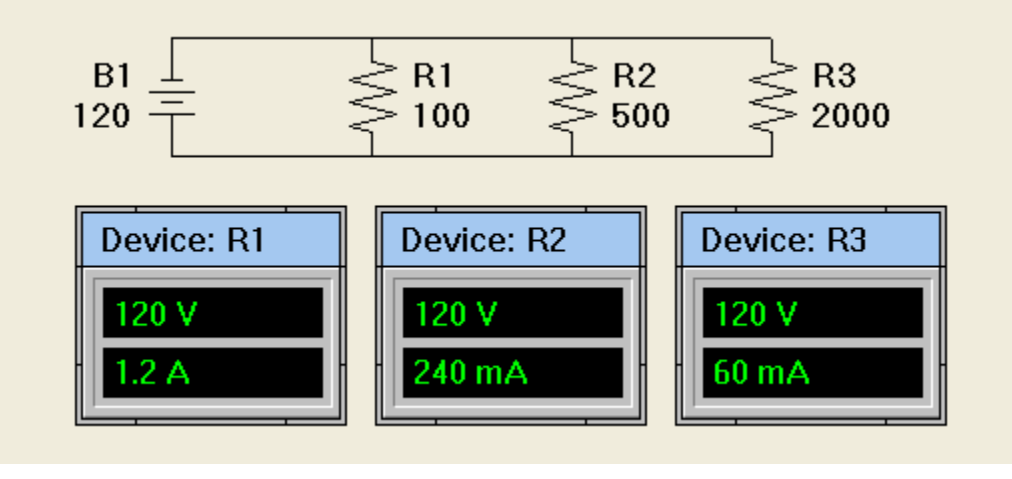

1. Using the mouse, click the <u>device meter</u> icon AnalyKit on the <u>analog device toolkit</u>.

2. Three device meters need to be added to the diagram. To add the first meter, move the mouse onto the diagram to a position just under the battery as shown above.

- 3. Click the mouse to place the meter on the diagram. <u>Adding objects</u> provides additional details.
- 4. Repeat step (3) to add the other two meters as shown above.

#### Link the meters to the resistors:

## ₩

- 1. Using the mouse, click the pointer icon Analog Kit on the <u>analog device toolkit</u>.
- 2. Move the mouse onto the diagram over the first <u>device meter</u>.
- 3. Double click the mouse on the meter to open the <u>Edit Meter dialog box</u>. <u>Modifying object values</u> provides additional details.
- To link the meter to the resistor, select **Resistor** as the device type and **1** as the id.
- 5. Repeat steps (2), (3) and (4) on the other meters, select **Resistor** as the device type and enter **2** and **3** as the device ids.

At this point the circuit construction is complete. Return to <u>parallel circuit</u> <u>demonstration</u> to complete the exercise.

Related topics:

<u>Creating and editing diagrams</u> <u>Menu commands</u> <u>Toolbar commands</u> <u>Device and drawing toolkits</u> <u>Dialog boxes</u>

## Resistors and Simple Circuits Tutorial

Power and Energy Exercise

#### Power

Theory

The equation for <u>power</u> in an electrical circuit and the relationship between voltage, current and resistance can be found in <u>theory.</u>

#### **Examples**

The use of the equation for power to determine a circuit's power consumption can be found in <u>examples.</u>

#### Energy

#### Theory

The equation for <u>energy</u> in an electric circuit and the relationship to power can be found in <u>theory</u>.

#### Examples

The use of the equation for energy to determine a circuit's energy consumption can be found in <u>examples.</u>

Related topics:

<u>Ohm's law</u> <u>Voltage</u> <u>Current</u> <u>Resistance</u> <u>Tutorial topic tree</u>

#### Resistors and Simple Circuits Tutorial Power and Energy Exercise Power - Theory

Power is the rate of doing work. Electrical power in a <u>resistance</u> is turned into heat. The greater the power, the faster heat is generated.

- The power in a circuit is directly proportional to the product of the applied electromotive force and the resulting circuit current. In other words, the greater the voltage and current, the greater the power.
- The power in watts in a circuit is equal to the <u>voltage</u> in volts times the circuit <u>current</u> in amperes.

Power is measured in <u>watts</u>, named after James Watt, the Scottish mechanical engineer who invented the steam engine.

In equation form

P (watts) = E (volts) x I (amperes)

where

- **P** = the circuit power in watts
- **E** = the applied voltage in volts
- **I** = the circuit current in amperes

By substituting the <u>Ohm's law</u> equivalent for  $\mathbf{E}$ ,  $\mathbf{I}$  and  $\mathbf{R}$ , (see <u>Ohm's law theory</u>) the above equation can be arranged as

 $P = ----- P = I^{*2} R$ 

Using the various forms of the above equations, if any two variables is known, the third variable can be determined. See power <u>examples.</u>

When using any of the above equations, all variable values must be in the same basic units, for example  $\mathbf{E}$  in volts,  $\mathbf{I}$  in amperes and  $\mathbf{R}$  in ohms. See <u>unit conversions</u>.

<u>Power</u> calculation in a <u>series</u> and <u>parallel circuits</u> is described in <u>series circuit power</u> and <u>parallel circuit power</u> respectively.

Related topics:

Power examples Power and energy exercise Voltage Current Resistance

#### Resistors and Simple Circuits Tutorial Power and Energy Exercise Power - Examples

#### Example 1

Given a voltage of 10 volts and a current of 5 amperes, what is the power in the circuit?

 $P = E \times I$  $= 10 \times 5$ = 50 watts

#### Example 2

Given a voltage of 20 volts and a resistance of 50 ohms, what is the power in the circuit?

 $E^{**2} = 20^{**2} = 400$  P = ----- = ---- = 20 watts R = 50 = 50

#### Example 3

Given a current of 10 amperes and a resistance of 20 ohms, what is the power in the circuit?

P = I\*\*2 x R= 10\*\*2 x 20= 100 x 20= 2000 watts

**Related topics:** 

Power theory Power and energy exercise Series circuit power Parallel circuit power Voltage Current Resistance

#### **Resistors and Simple Circuits Tutorial** Power and Energy Exercise Series Circuit Power

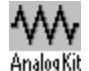

Power can be calculated as the product of the total <u>voltage</u> times the total <u>current</u>. In the above circuit, using the following circuit values

B1 = 120 volts R1 = 10 ohms R2 = 20 ohmsR3 = 30 ohms

The total <u>resistance</u> in a <u>series circuit</u> is the sum of the individual resistances. In the above circuit

 $\begin{array}{rcl} \text{R (total)} &=& \text{R1} &+& \text{R2} &+& \text{R3} \\ &=& 10 &+& 20 &+& 30 \\ &=& 60 \text{ ohms} \end{array}$ 

Using <u>Ohm's law</u>, the total <u>current</u> in a series circuit is equal to the total applied <u>voltage</u> divided by the total <u>resistance</u>. In the above circuit

I (total) = E (total) / R (total) = 120 / 60 = 2 amps

When the total voltage and current is known, the power may be determined as

```
P (total) = E (total) x I (total)
= 120 (volts) x 2 (amps)
= 240 watts
```

Alternatively, power can be calculated as the sum of the power requirements for each device. In the above circuit, using the same circuit values, power may be calculated using the  $P = I * 2 \times R$  formula developed in the <u>power theory topic</u>. Note, this formula can be used because the same current flows through each device.

```
P (R1) = I (total)**2 x R1
= 2**2 x 10
= 4 x 10
= 40 watts
P (R2) = I (total)**2 x R2
= 2**2 x 20
= 80 watts
P (R3) = I (total)**2 x R3
= 2**2 x 30
= 120 watts
```

P (total) = P (R1) + P (R2) + P (R3)= 40 + 80 + 120= 240 watts

Related topics:

<u>Power theory</u> <u>Power and energy exercise</u> <u>Series circuit exercise</u> <u>Parallel circuit power</u>

# Resistors and Simple Circuits Tutorial<br/>Power and Energy Exercise<br/>Parallel Circuit PowerB1 $\stackrel{\frown}{=}$ $\stackrel{\frown}{\approx}$ R1 $\stackrel{\frown}{\approx}$ R2 $\stackrel{\frown}{\approx}$ R3

Power can be calculated as the product of the total <u>voltage</u> times the total <u>current</u>. In the above circuit, using the following circuit values

B1 = 120 volts R1 = 100 ohms R2 = 500 ohmsR3 = 2000 ohms

As described in <u>parallel circuit theory</u>, the total <u>resistance</u> in a <u>parallel circuit</u> may be found using the following general formula.

Using the circuit values

```
 \begin{array}{l} \text{R (total)} \\ = 1 \ / \ ( \ 1/\text{R1} \ + \ 1/\text{R2} \ + \ 1/\text{R3} \ ) \\ = 1 \ / \ ( \ 1/100 \ + \ 1/500 \ + \ 1/2000 \ ) \\ = 1 \ / \ ( \ 0.01 \ + \ 0.002 \ + \ 0.0005 \ ) \\ = 1 \ / \ 0.0125 \\ = 80 \text{ ohms} \end{array}
```

Using <u>Ohm's law</u>, the total <u>current</u> in a parallel circuit is equal to the total applied <u>voltage</u> divided by the total <u>resistance</u>. In the above circuit

```
I (total) = E (total) / R (total)
= 120 / 80
= 1.5 amps
```

When the total voltage and current is known, the power may be determined as

P (total) = E (total) x I (total)= 120 (volts) x 1.5 (amps) = 180 watts

Alternatively, power can be calculated as the sum of the power requirements for each device. In the above circuit, using the same circuit values, power may be calculated using the  $P = E^{*2} / R$  formula developed in the <u>power theory topic</u>. Note, this

formula can be used because the same voltage is applied to each device.

| P | (R1)   | =           | E<br>12       | (to<br>0**        | tal)<br>2          | **2           | 1   | R1<br>100      |        |             |    |
|---|--------|-------------|---------------|-------------------|--------------------|---------------|-----|----------------|--------|-------------|----|
|   |        | =           | 14<br>14      | 400<br>4 w        | vatts              |               | 1   | 100            |        |             |    |
| P | (R2)   | =<br>=<br>= | I<br>12<br>28 | (to<br>0**<br>8.8 | tal)<br>2<br>watt  | **2<br>.s     | //  | R2<br>500      |        |             |    |
| P | (R3)   | =<br>=<br>= | I<br>12<br>7. | (to<br>0**<br>2 w | tal)<br>2<br>vatts | **2           | /// | R3<br>2000     |        |             |    |
| P | (tota) | L)          | =<br>=<br>=   | P<br>14<br>18     | (R1)<br>4<br>0 wa  | +<br>+<br>tts | 1   | ? (R2)<br>28.8 | +<br>+ | P (R<br>7.2 | 3) |

Related topics: <u>Power theory</u> <u>Power and energy exercise</u> <u>Parallel circuit exercise</u> <u>Series circuit power</u>

#### Resistors and Simple Circuits Tutorial Power and Energy Exercise Energy - Theory

Whereas <u>power</u> is the rate at which work is done, <u>energy</u> is the amount of work actually performed in a period of time. In other words, a small amount of power for a long period of time can use the same amount of energy as a large amount of power for a short period of time.

- The energy used in a circuit is directly proportional to the product of the power and the time duration. In other words, the greater the power and time, the greater the energy.
- The energy in watt-hours used in a circuit is equal to the power in watts multiplied by the time duration in hours.

Energy is measured in <u>watt-hours</u>, one watt-hour is equivalent to one watt of power used for one hour. The usual household measure of energy is kilowatt-hours which is 1000 watt-hours (1 watt for 1000 hours or 1000 watts for 1 hour).

In equation form

W (watt-hours) = P (watts) x t (hours)

where

- $\mathbf{w}$  = the circuit energy in watt-hours
- **P** = the circuit power in watts
- **t** = the time duration in hours

Related topics:

Power examples Power and energy exercise Power

#### Resistors and Simple Circuits Tutorial Power and Energy Exercise Energy - Examples

#### Example 1

Given a power of 10 watts and a time duration of 3 hours, what is the energy used in the circuit?

W = P x t= 10 x 3 = 30 watt-hours

#### Example 2

Given a power of 2000 watts and a time duration of 2 hours, what is the energy used in the circuit?

W = P x t= 2000 x 2 = 4000 watt-hours = 4 kilowatt-hours

#### Example 3

Given a voltage of 12 volts and a current of 0.5 amperes and a time duration of 24 hours, what is the energy used in the circuit?

First calculate the circuit power

 $P = E \times I$  $= 12 \times 0.5$ = 6 watts

Using the circuit power, calculate the energy used

$$W = P \times t$$
  
= 6 x 24  
= 144 watt-hours

Related topics:

Energy theory <u>Power theory</u> <u>Power examples</u> <u>Power and energy exercise</u> <u>Energy</u> <u>Power</u>

# **Capacitors and Inductors Tutorial** This tutorial covers the following topics:

- <u>Capacitors</u> and the theory of <u>capacitance</u>. ٠
- The properties of capacitors in <u>series</u> and <u>parallel</u> circuits. •
- <u>Inductors</u> and the theory of <u>inductance</u>.
- The properties of inductors in <u>series</u> and <u>parallel</u> circuits. •

Exercises:

Capacitor exercise Inductor exercise

Related topics:

Tutorial topic tree

## **Capacitors and Inductors Tutorial**

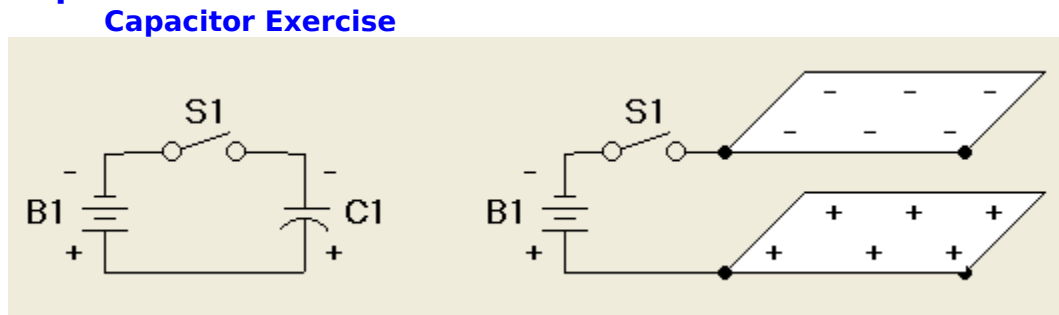

#### Theory

Capacitance and the relationship to voltage and current can be found in theory.

<u>Capacitors in series and parallel</u> describes how to calculate the resulting capacitance of capacitors connected in series and parallel.

#### Examples

The use of capacitors in series and parallel circuits can be found in examples.

Related topics:

<u>Inductor exercise</u> <u>Capacitors and inductors tutorial</u> <u>Tutorial topic tree</u>

#### **Capacitors and Inductors Tutorial**

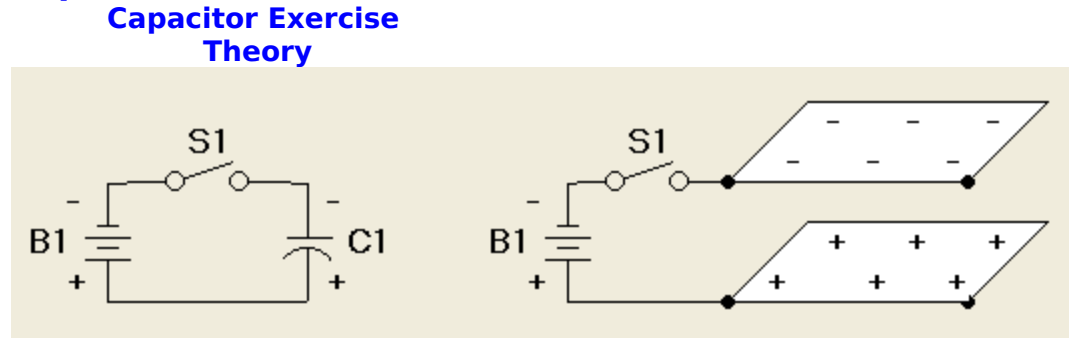

A <u>capacitor</u> in its simplest form, is two metal plates placed very close together, but not touching. On the right hand side of the above diagram is a circuit composed of a battery B1, a switch S1 and two plates forming a capacitor C1.

When the switch is closed, the circuit path is completed, and an electric charge or <u>current</u> will migrate from the battery to the capacitor. The electric current will flow until the <u>voltage</u> across the capacitor equals the battery voltage. This charging process is usually very fast.

If the switch is opened, i.e. the circuit path is broken, the electric charge will remain on the capacitor. <u>Energy</u> has been transferred from the battery to the capacitor.

The amount of charge or quantity of energy whch can be placed on a capacitor is proportional to the applied <u>voltage</u> and the <u>capacitance</u> of the capacitor. The larger the metal plate area, the smaller the spacing between the plates, and the greater the ability of the material between the plates to store energy, the greater the capacitance.

In a capacitor, the material between the plates is called the <u>dieletric</u>. Some materials are better at storing energy than others and are thus better dieletrics. For example, glass is 5 to 10 times better than air.

In a <u>DC</u> circuit, current flows until the capacitor is charged. Once the capacitor is charged, i.e. the capacitor voltage equals the applied voltage, no further current flows.

In an <u>AC</u> circuit, current flows in one direction until the capacitor is charged. When the current direction changes, the capacitor attempts to hold the voltage at the charged level and thus <u>capacitance</u> has the property that it opposes a change in voltage.

Capacitance is measured in <u>farads</u> in honor of Michael Faraday. In electronic circuits, the usual measure of capacitance is microfarads ( $\mu$ F) or picofarads (pF), 1e-6 or 1e-12 farads respectively.

Related topics:

<u>Capacitors in series and parallel</u> <u>Capacitor examples</u> <u>Capacitor exercise</u> <u>Capacitors and inductors tutorial</u> <u>Voltage</u> <u>Current</u>

#### Capacitors and Inductors Tutorial Capacitor Exercise Capacitors in Series and Parallel Capacitors in series C1 C2 C3 C1 C2 C3

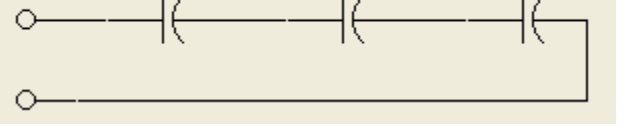

Capacitors are sometimes connected in <u>series</u> to allow the set of capacitors to withstand a larger <u>voltage</u>. The general formula for finding the total capacitance of capacitors connected in series is

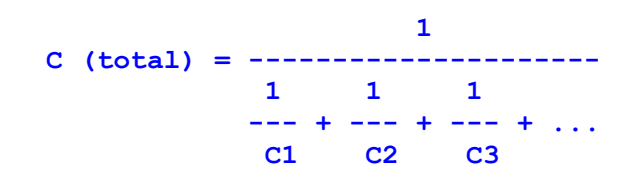

Note: The total capacitance of capacitors in series is always less than the lowest individual capacitance value.

For two capacitors in series, the formula can be arranged as

 $C1 \times C2$ C (total) = ------C1 + C2

For N capacitors in series of equal value C, another special case formula can be used

$$\begin{array}{c} C \\ C (total) = --- \\ N \end{array}$$

When capacitors are connected in series, the applied <u>voltage</u> is divided between them in a similar manner to <u>resistors in series</u>.

#### Capacitors in parallel

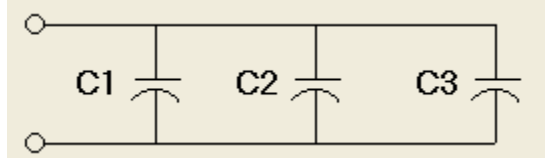

<u>Capacitors</u> are connected in <u>parallel</u> to obtain a larger total <u>capacitance</u> than provided by each component. The total capacitance of capacitors connected in parallel is the sum of the individual capacitances. In the above circuit

C (total) = C1 + C2 + C3

In general, the total capacitance for capacitors connected in parallel with capacitances C1, C2, C3, C4,  $\dots$  is

C (total) = C1 + C2 + C3 + C4 + ...

Related topics:

<u>Capacitor examples</u> <u>Capacitor exercise</u> <u>Capacitors and inductors tutorial</u>

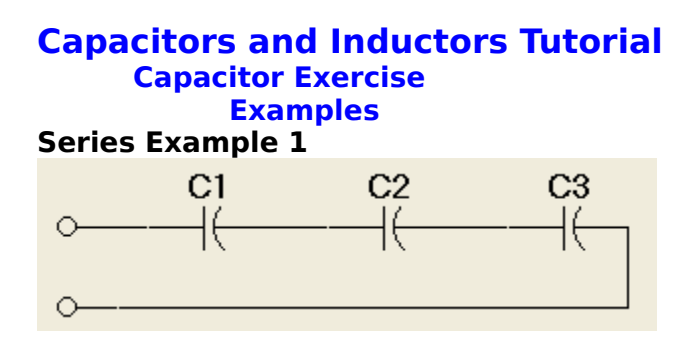

Circuit values

 $\begin{array}{rrrrr} C1 &=& 1 & \mu F \\ C2 &=& 5 & \mu F \\ C3 &=& 20 & \mu F \end{array}$ 

As described in <u>capacitors in series and parallel theory</u>, the total <u>capacitance</u> of <u>capacitors</u> in <u>series</u> may be found using the following general formula.

Using the circuit values

C (total) = 1 / ( 1/1 + 1/5 + 1/20 ) = 1 / ( 1 + 0.2 + 0.05 ) = 1 / 1.25 = 0.8  $\mu$ F

#### **Series Example 2**

Given a circuit with two capacitors in series with circuit values

 $C1 = 10 \ \mu F$  $C2 = 40 \ \mu F$ 

As described in <u>capacitors in series and parallel theory</u>, the total <u>capacitance</u> of two <u>capacitors</u> in <u>series</u> may be found using the following special case formula.

 $C1 \times C2$ C (total) = ------C1 + C2

Using the above values

C (total) =  $(10 \times 40) / (10 + 40)$ = 400 / 50=  $8 \mu F$ 

**Series Example 3** 

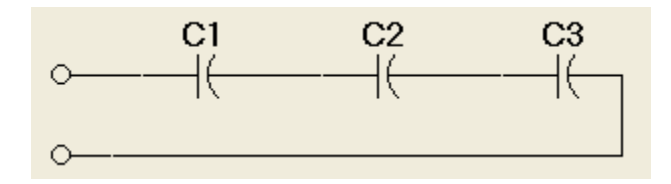

As described in <u>capacitors in series and parallel theory</u>, the total <u>capacitance</u> of equal value <u>capacitors</u> in <u>series</u> may be found using the following special case formula.

C (total) = ---N

Given a circuit with three equal value capacitors in series, each with a value of 15  $\mu F,$  using the above formula

C (total) = 15 / 3 = 5  $\mu F$ 

#### Parallel Example 1

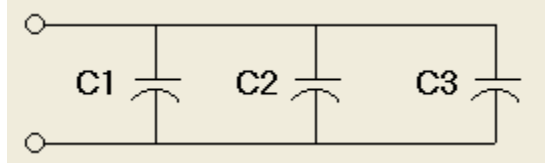

Circuit values

 $\begin{array}{rrrrr} {\rm C1} &=& 10 \ \mu {\rm F} \\ {\rm C2} &=& 20 \ \mu {\rm F} \\ {\rm C3} &=& 30 \ \mu {\rm F} \end{array}$ 

The total <u>capacitance</u> of <u>capacitors</u> in <u>parallel</u> is the sum of the individual capacitances. In the above circuit

C (total) = C1 + C2 + C3 = 10 + 20 + 30 = 60  $\mu$ F

Related topics: <u>Capacitor theory</u> <u>Capacitor exercise</u> <u>Capacitors and inductors tutorial</u>

#### **Capacitors and Inductors Tutorial**

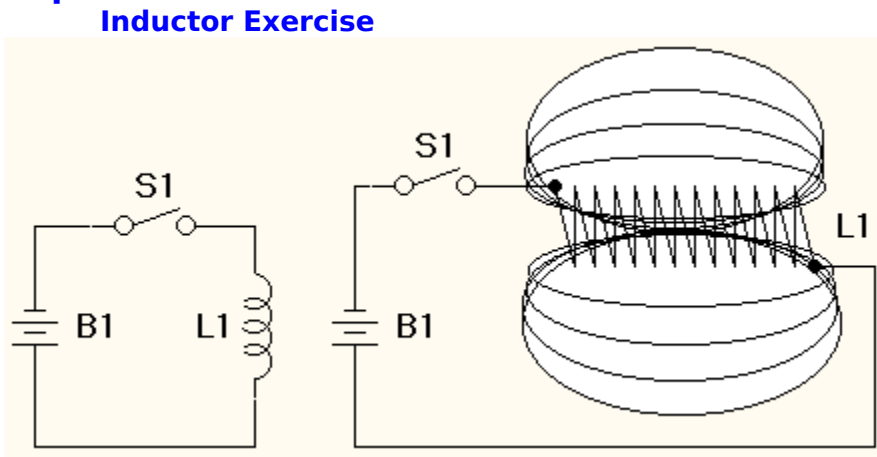

#### Theory

Inductance and the relationship to voltage and current can be found in <u>theory</u>.

<u>Inductors in series and parallel</u> describes how to calculate the resulting inductance of inductors connected in series and parallel.

#### Examples

The use of inductors in series and parallel circuits can be found in examples.

Related topics:

<u>Capacitor exercise</u> <u>Capacitors and inductors tutorial</u> <u>Tutorial topic tree</u>

#### **Capacitors and Inductors Tutorial**

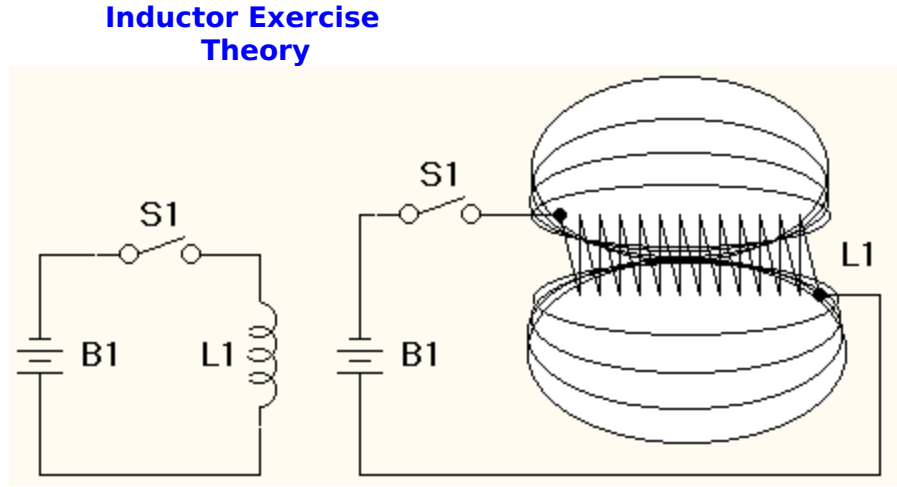

An <u>inductor</u> in its simplest form, is a coil of wire. On the right hand side of the above diagram is a circuit composed of a battery B1, a switch S1 and a coil of wire forming an inductor L1.

When the switch is closed, the circuit path is completed, and an electric <u>current</u> will flow from the battery, through the switch and through the inductor. When current flows through a coil, a magnetic field is generated. <u>Energy</u> is transferred from the battery to the inductor to generate the magnetic field.

The amount of energy which can be placed in an inductor is proportional to the <u>current</u> and the <u>inductance</u> of the inductor. Inductance depends on the physical characteristics of the inductor. The greater the number of turns of wire, the greater the inductance. The greater the ability to form a magnetic field, the greater the inductance, i.e. a coil will have a greater inductance if placed on an iron core.

In a <u>DC</u> circuit, current flows continuously and the inductor's magnetic field is constant.

In an <u>AC</u> circuit, current flows in one direction until the magnetic field is fully formed. When the current direction changes, the magnetic field attempts to hold the current at the previous level and thus <u>inductance</u> has the property that it opposes a change in current.

Inductance is measured in <u>henrys</u>.

Related topics:

Inductors in series and parallel Inductor examples Inductor exercise Capacitors and inductors tutorial Voltage Current

## Capacitors and Inductors Tutorial Inductor Exercise Inductors in Series and Parallel Inductors in series

The total <u>inductance</u> of <u>inductors</u> connected in <u>series</u> is the sum of the individual inductances. In the above circuit

L (total) = L1 + L2 + L3

In general, the total inductance for inductors connected in series with inductances L1, L2, L3, L4,  $\dots$  is

L (total) = L1 + L2 + L3 + L4 + ...

When inductors are connected in series, the applied <u>voltage</u> is divided between them in a similar manner to <u>resistors in series.</u>

#### Inductors in parallel

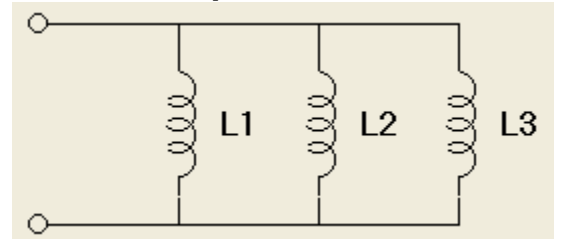

The general formula for finding the total inductance of inductors connected in parallel is

Note: The total inductance of inductors in parallel is always less than the lowest individual inductance value.

For two inductors in parallel, the formula can be arranged as

For N inductors in parallel of equal value L, another special case formula can be used

N

Related topics: Inductor examples Inductor exercise Capacitors and inductors tutorial

## Capacitors and Inductors Tutorial Inductor Exercise Examples Series Example 1

**Circuit values** 

L1 = 10 mHL2 = 20 mHL3 = 30 mH

The total <u>inductance</u> of <u>inductors</u> in <u>series</u> is the sum of the individual inductances. In the above circuit

L (total) = L1 + L2 + L3 = 10 + 20 + 30= 60 mH

#### Parallel Example 1

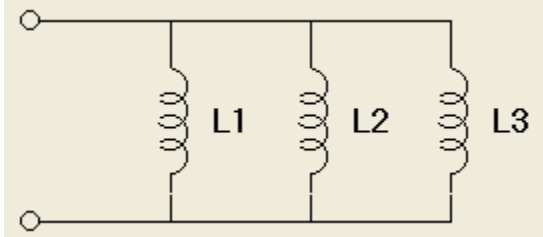

Circuit values

L1 = 1 mHL2 = 5 mHL3 = 20 mH

As described in <u>inductors in series and parallel theory</u>, the total <u>inductance</u> of <u>inductors</u> in <u>parallel</u> may be found using the following general formula.

Using the circuit values

L (total) = 1 / ( 1/1 + 1/5 + 1/20 ) = 1 / ( 1 + 0.2 + 0.05 ) = 1 / 1.25 = 0.8 mH

#### Parallel Example 2

Given a circuit with two inductors in series with circuit values

L1 = 10 mHL2 = 40 mH

As described in <u>inductors in series and parallel theory</u>, the total <u>inductance</u> of two <u>inductors</u> in <u>parallel</u> may be found using the following special case formula.

 $L1 \times L2$ L (total) = ------L1 + L2

Using the above values

L (total) =  $(10 \times 40)$  / (10 + 40)= 400 / 50= 8 mH

#### **Parallel Example 3**

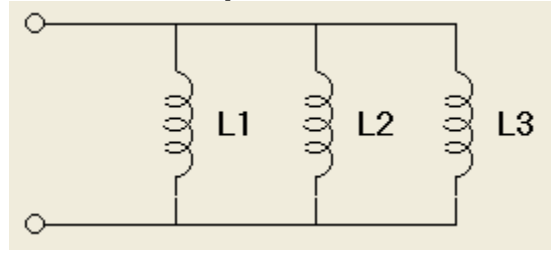

As described in <u>inductors in series and parallel theory</u>, the total <u>inductance</u> of equal value <u>inductors</u> in <u>parallel</u> may be found using the following special case formula.

L (total) = ---N

Given a circuit with three equal value inductors in series, each with a value of 15 mH, using the above formula

L (total) = 15 / 3= 5 mH

Related topics:

Inductor theory Inductor exercise Capacitors and inductors tutorial
